このマニュアルは、クリエイティブ・コモンズ・ライセンス「表示 - 非営利 2.1 日本 (CC BY-NC 2.1)」の下でライセンスされています。

# LibreOffice Base マニュアル(実践編)

~目次~

| 1.  | <u>コントロールのグループ化を解除するには?</u>                     | 1  |
|-----|-------------------------------------------------|----|
| 2.  | <u>リストボックスの設定方法</u>                             | 2  |
| 3.  | 既にサブフォームがあるフォームに、さらにサブフォームを追加する                 | 6  |
| 4.  | <u>ウィザードを使わないでサブフォームを作るには?</u>                  | 10 |
| 5.  | <u>日付をカレンダーで入力するには?</u>                         | 15 |
| 6.  | <u>レコード移動ボタンを作成するには?</u>                        | 16 |
| 7.  | レコード移動後に特定のコントロールにフォーカスさせるには?                   | 18 |
| 8.  | ヒントテキストを表示するには?                                 | 22 |
| 9.  | テーブルのフィールドタイプをオートナンバー型でセットするには?                 | 22 |
| 10. | <u>Access のデータ型との対比表(HSQLDBを使った場合)</u>          | 23 |
| 11. | レポート機能の違いを把握します                                 | 23 |
| 12. | レポートビルダーで作成したレポート画面を確認します                       | 24 |
| 13. | <u>フォントサイズの変更がレポートに反映されていないのですが?</u>            | 24 |
| 14. | <u>ヘッダーやフッターのページ数表示が正しく表示されないのですが?</u>          | 26 |
| 15. | <u>クエリーに計算式をセットするには?</u>                        | 27 |
| 16. | <u>クエリーで集計するには?</u>                             | 27 |
| 17. | <u>クエリー内で文字列を結合するには?(Accessでは&amp;で結合していた件)</u> | 28 |
| 18. | <u>ファイルを開くと同時に特定のフォームを起動させるには?</u>              | 29 |
| 19. | ボタンクリックでフォームを開く(閉じる)には?                         | 30 |
| 20. | ボタンクリックでレポートを開くには?                              | 30 |
| 21. | 変更内容を保存してファイルを閉じるには?                            | 31 |
| 22. | <u>テーブルやクエリーのデータを文字化けせずに Calc へ出力するには?</u>      | 32 |
| 23. | <u>xlsファイルをリンクテーブルとして利用するには?</u>                | 33 |
| 24. | フォームに入力された値をパラメーターとしてクエリーに反映させるには?              | 36 |

下線部をクリックすると該当ページへ移動します、目次へ戻る場合は各ページのページ番号をクリックして下さい

# 1. コントロールのグループ化を解除するには?

Baseのデフォルトフォームではタイトルとコントロールがグループ化されています。 テキストボックス等コントロール単体のプロパティを変更する際は事前にグループ化を解除する必要があります。

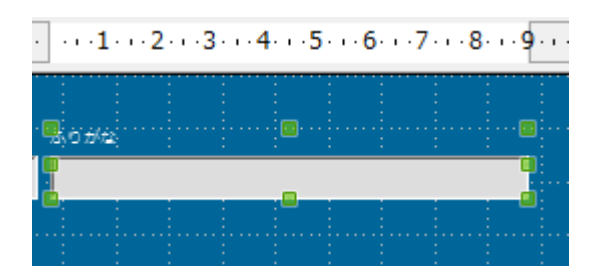

ふりがな (タイトル)と テキストボックスがグループ化されている

| - Korea |   |                                        |                          | 七カ11ッカ → ガループル |
|---------|---|----------------------------------------|--------------------------|----------------|
|         | ¢ | 位置とサイズ(Z)<br>説明(B)<br>名前(D)            |                          | → グループ解除       |
|         | 1 | コントロール( <u>T</u> )<br>フォーム( <u>M</u> ) |                          |                |
|         |   | 整列(A)<br>配置(L)<br>折り返し(W)<br>アンカー(C)   |                          |                |
|         |   | グループ化(G)                               | ₽ <sub>0</sub> グループ解除(U) |                |
|         | * | 切り取り(工)<br>コピー(C)<br>貼り付け(P)           | ⑦ グループに入る(E)             |                |

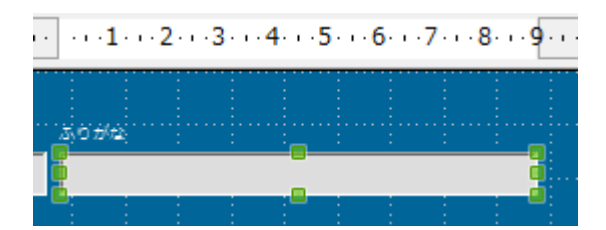

テキストボックスだけを選択できました

# 2. リストボックスの設定方法

Access のフォームで利用するコンボボックスと同様な機能は、リストボックスを使うと便利です。 サブフォーム内にリストボックスを設定してみます。

サブフォームの空項目欄を右クリックし「列の挿入」を選択、右のウィンドウからリストボックスを選びます。

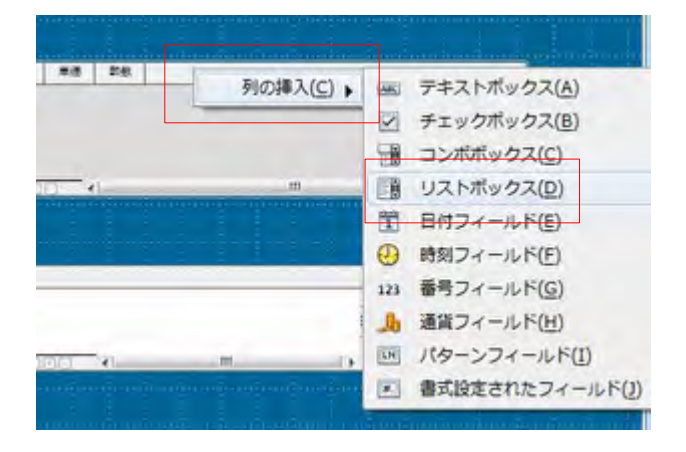

- ① 空項目欄で右クリック
- ② 列の挿入を選択
- ③ リストボックスを選択

#### 属性を開いて該当するタブを選択し、テーブルの値をセットしていきます

| 鼻圧 リストボックス            |                  |
|-----------------------|------------------|
| 全般テータイベント             |                  |
| 名前リストボックス1            |                  |
| タイトル                  |                  |
| アクティブにするはい            | 項目名(タイトル名)       |
| 読み取り専用                |                  |
| マウスホイールによるスクロールしない    |                  |
| 14                    | 1                |
| リストの項目 属性 リストボックス     |                  |
| 配置                    | データタブを選択         |
| 行数                    |                  |
| 標準選択範囲                | 戻り値を入れる相手先       |
| 追加情報 Sql Vスト内容の種類 Sql |                  |
| ヘルプテキストリストの内容         | — SQL を選択        |
| URL ヘルプ 関連あるフィールド1    |                  |
|                       | リスト内容になる SQL 文   |
|                       |                  |
|                       |                  |
|                       |                  |
|                       |                  |
| この例では1を指定             | (左から順に01234となる)  |
| しているのでリストの            |                  |
| り目が戻り値になります           | ※0列から指定する点に注意!   |
|                       |                  |
|                       |                  |
| リストの内容                | :呼び出す場合はココをクリックし |
| ます                    |                  |

# 上記の設定でリストボックスを表示してみると

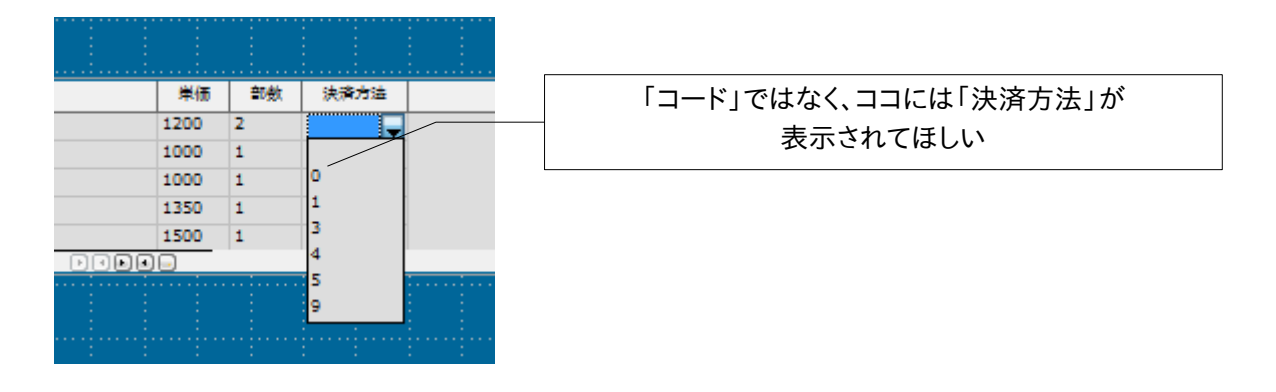

# SQLの並び順を修正します(例:「決済方法 CD」と「決済方法」を入れ替えました)

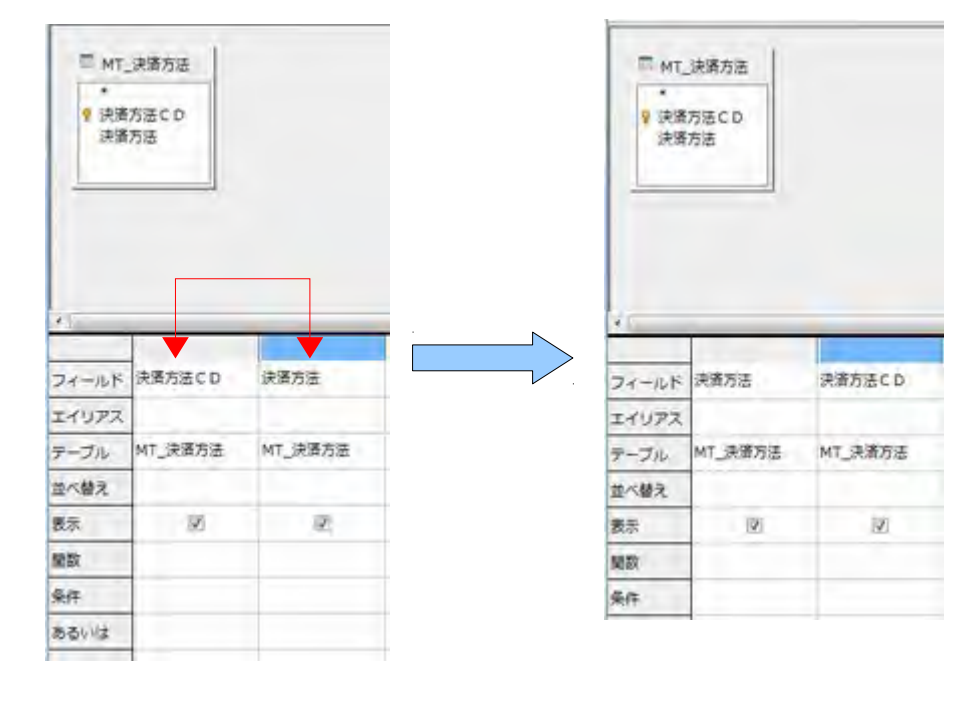

SQLで「決済方法」欄を 0列目に移動

| :. |      |    | :               |        |        |      | ٢١ | + :文 <i>十</i> :+ . よ | ジェニンわて トンにわりさした |
|----|------|----|-----------------|--------|--------|------|----|----------------------|-----------------|
|    | 単価   | 部数 | 決濟方法            |        |        |      | ιž | 大府万法」の               | `衣小されるようになりました  |
|    | 1200 | 2  | -               |        |        |      |    |                      |                 |
|    | 1000 | 1  |                 | $\vee$ |        |      |    |                      |                 |
|    | 1000 | 1  | 口座振蕾            |        |        |      |    |                      |                 |
|    | 1350 | 1  | 口座振込            |        |        |      |    |                      |                 |
|    | 1500 | 1  | C75-F           |        | 書籍名    | 単価   | 部数 | 決済方法                 |                 |
| ÐŪ |      |    | 그 것 온 드<br>- 代表 |        | 日経パソコ  | 1200 | 2  | 0                    |                 |
|    |      |    | その他             |        | 日經IT21 | 1000 | 1  | 1                    |                 |
|    |      |    |                 |        | 実務で使え  | 1000 | 1  | 3                    | テーブルには戻り値として    |
|    |      |    | : :             |        | 導入からみ  | 1350 | 1  | 5                    |                 |
|    |      |    |                 |        | 日経パソコ  | 1000 | 2  |                      |                 |
|    |      |    |                 |        | 日経ネット  | 1500 | 1  |                      |                 |
|    |      |    |                 |        | 日経ネット  | 1500 | 1  |                      |                 |

# 【リストボックスのまとめ】

データフィールド・・・戻り値を格納するテーブルのフィールド名を指定

リスト内容の種類・・・テーブル値でもSqlにする方が良い(項目名で選択したい場合はSQLにして順番調整する必要がある為)。前ページ「SQLの並び順を修正します」参照

リストの内容・・・作成した SELECT 文が登録される

関連あるフィールド・・・SQL 文のどの列を値として返すのか?を指定(左から01234となる)

リストには左から1番目の列の値(列番号0の値)が表示されるようです。

したがって選択リストは決済方法を表示し、コード値を戻り値とする場合は SQL 文で 0 列めに決済方法、1 列めに戻り値となるコードがセットされる SQL 文とする必要があります。(左から 0 列・1 列となる点に注意)。

そして関連フィールドには2列目の決済コードをセットするので1をセットすることになります(見た 目は2列目だが1を指定する点に注意!)。

リスト列は左から01234〜になっている(0スタートである点に注意) リストに表示される列は0列目である必要がある 戻り値を格納するテーブルのフィールドは「データフィールド」で指定する 戻り値は「関連あるフィールド」で任意指定できる 「関連あるフィールド」の列はSQLの列順を0から指定する

#### リストボックスに直接値を設定する場合には?

リストボックスに直接値を設定するリストデータ登録にはちょっとしたコツが必要です。 選択リストで表示させたいデータを「データ」タブの「リストの内容」に登録したくなりますが、ここに は実際に反映させるデータを登録するところなので注意します。

| 属性 リストボックス 🚾               |                                                                                                    |
|----------------------------|----------------------------------------------------------------------------------------------------|
| 全部データーハント                  |                                                                                                    |
| データフィールド     ・       入力が必要 | ココに登録してもリスト表示されないので混乱し<br>ます。<br>ココは選択後にテーブルに反映させる値を登録<br>するところなので、リストは「全般」タブの「リストの<br>項目」欄に登録する必要があります。 |

| 着性 リストボックス   |              | 0            |                                              |
|--------------|--------------|--------------|----------------------------------------------|
| 金巻 データイベント   |              |              |                                              |
| アンカー・・・・・・   | 段第に          |              |                                              |
| 位置 X         |              |              | ニー ココに登録します!                                 |
| ۹            | 1.50cm       |              |                                              |
| 高さ<br>リストの項目 |              | ;"10";"11" • |                                              |
| フォント<br>記憶   | た<br>歴<br>歴  | •            |                                              |
| 料            |              |              | ◆ をクリックしてリスト人力欄を表示し<br>SHIFT+ENTER キーで!改行します |
| ドロップダウン      | (diçi)<br>20 |              |                                              |
| 複数違択         | いいえ          |              |                                              |

リストの区切り文字は;です。 手で入力するのではなく「Shift + Enter」で改行することで自動入力されます。 Shift キーを押したまま Enter キーを入れる点に注意してください

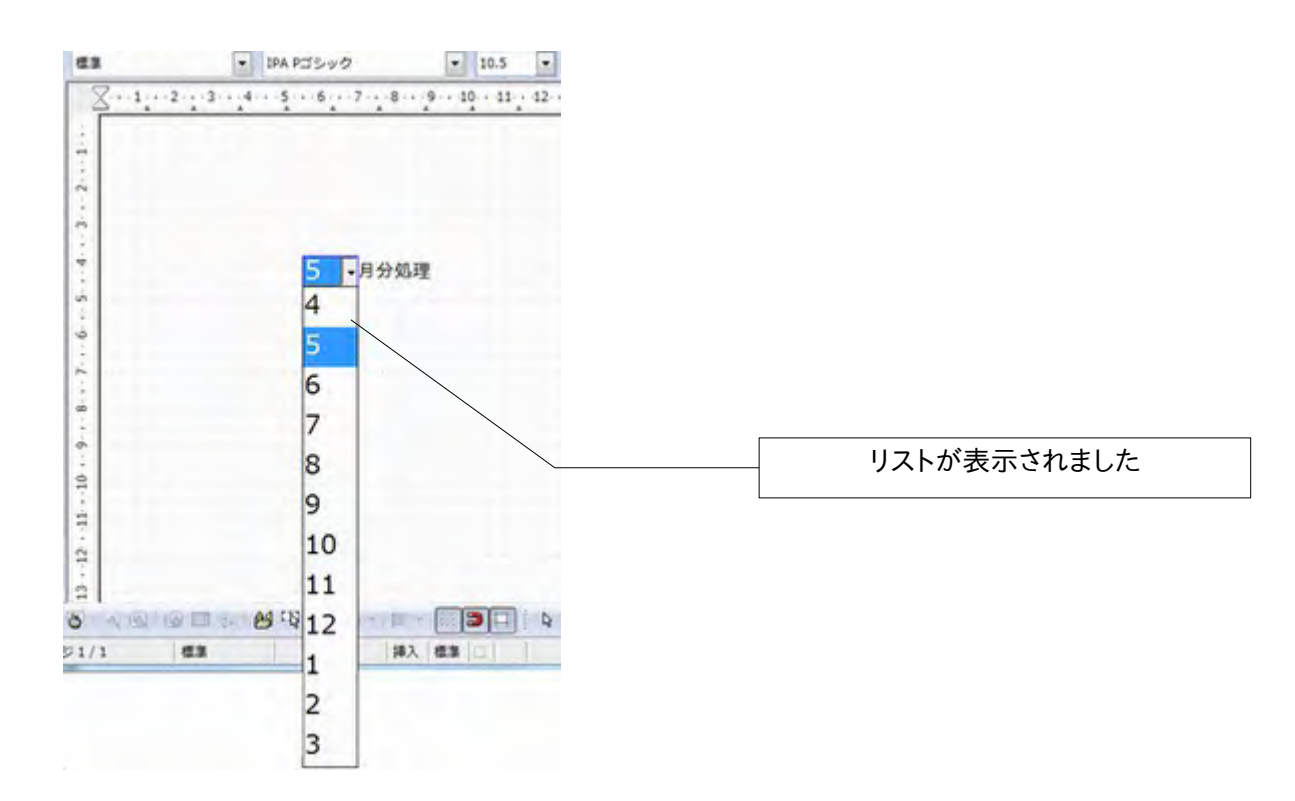

#### 3. 既にサブフォームがあるフォームに、さらにサブフォームを追加する

サブフォームはウィザードでセット可能ですが、さらにもう一つサブフォームを追加する際は手作業 で行います。

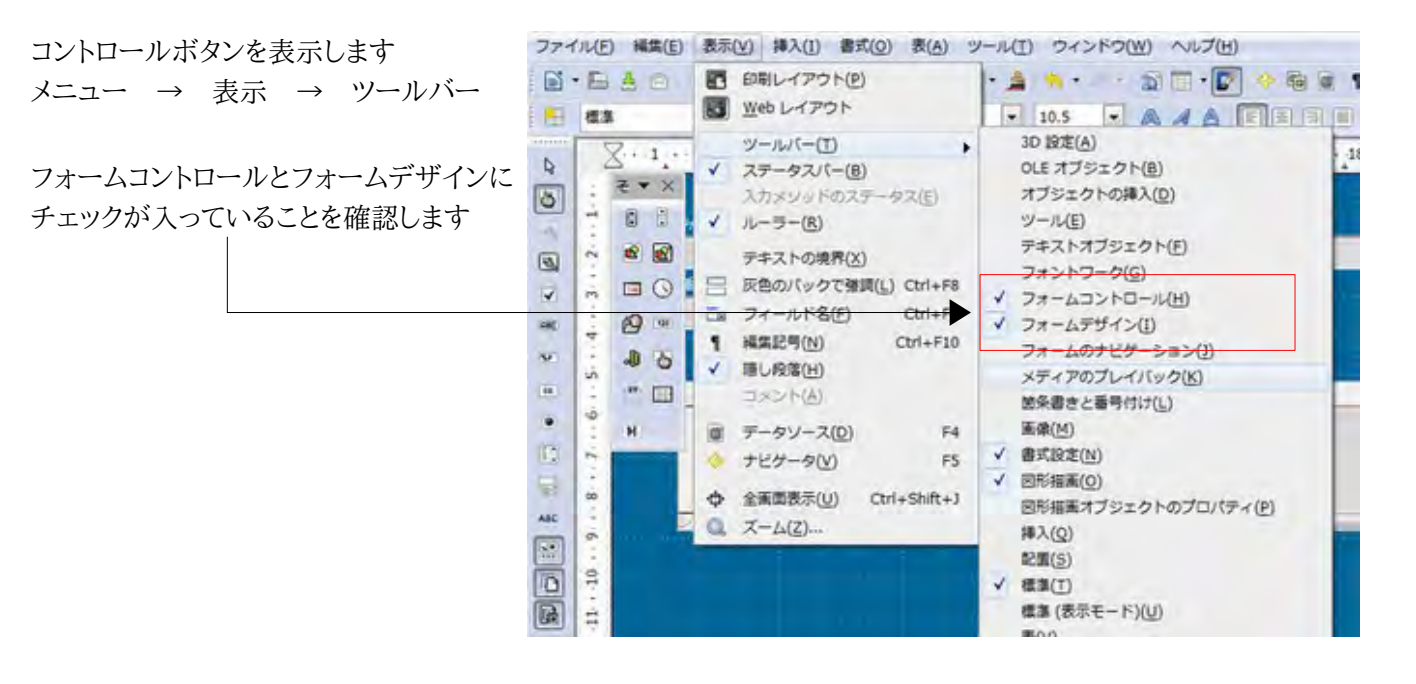

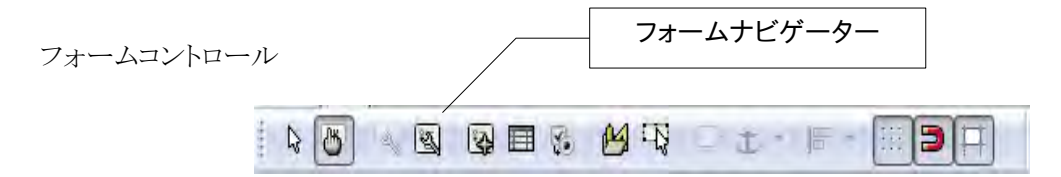

フォームデザイン

その他のコントロール

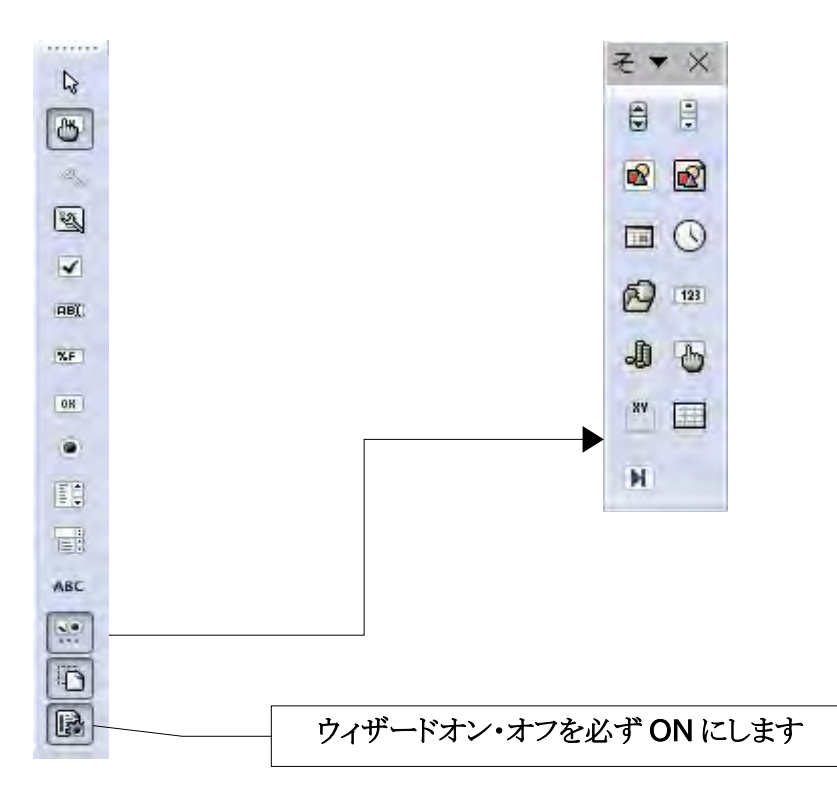

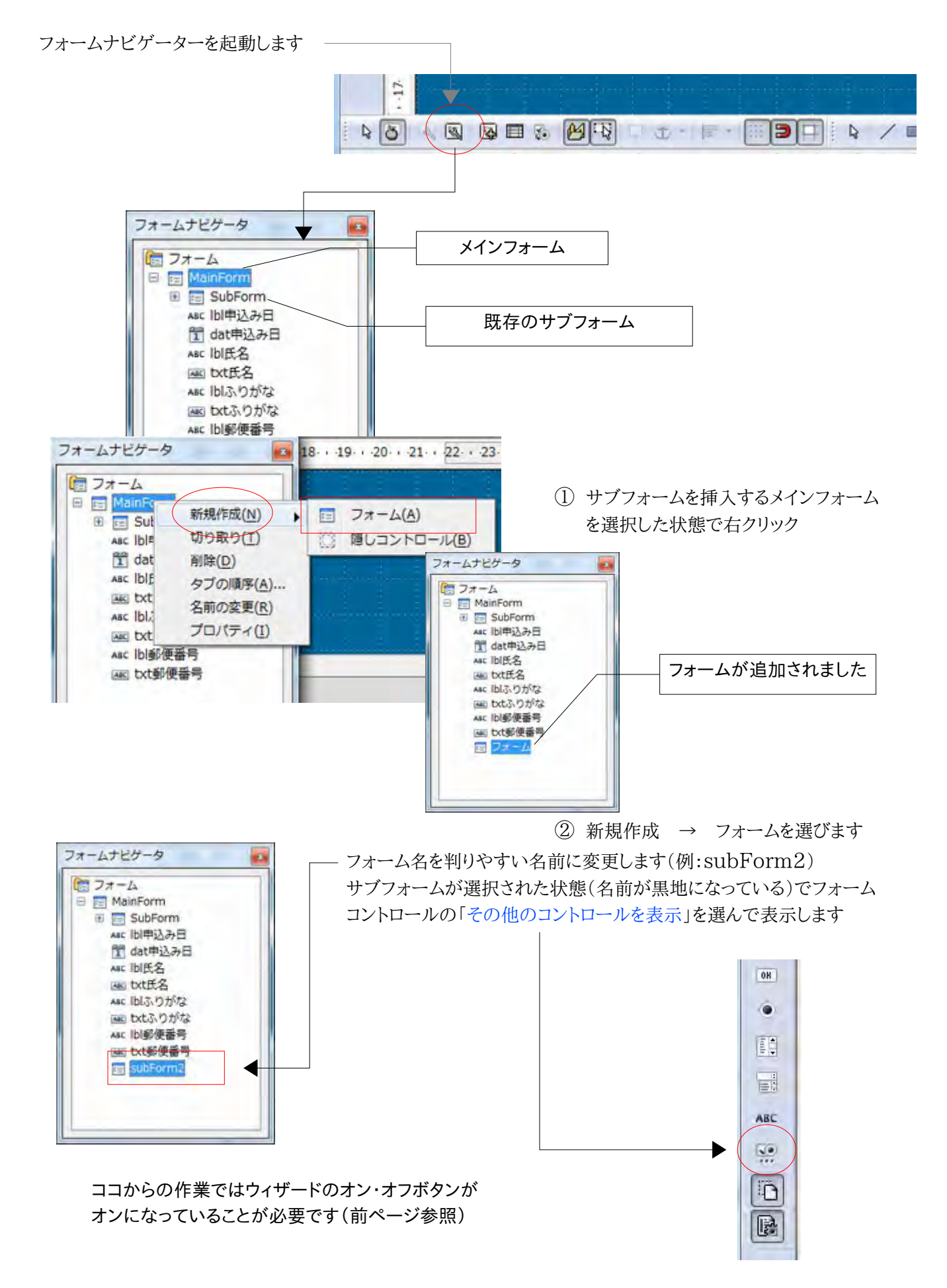

#### その他のコントロールからテーブルコントロールを選び サブフォームを挿入したいところでドラッグし描画します

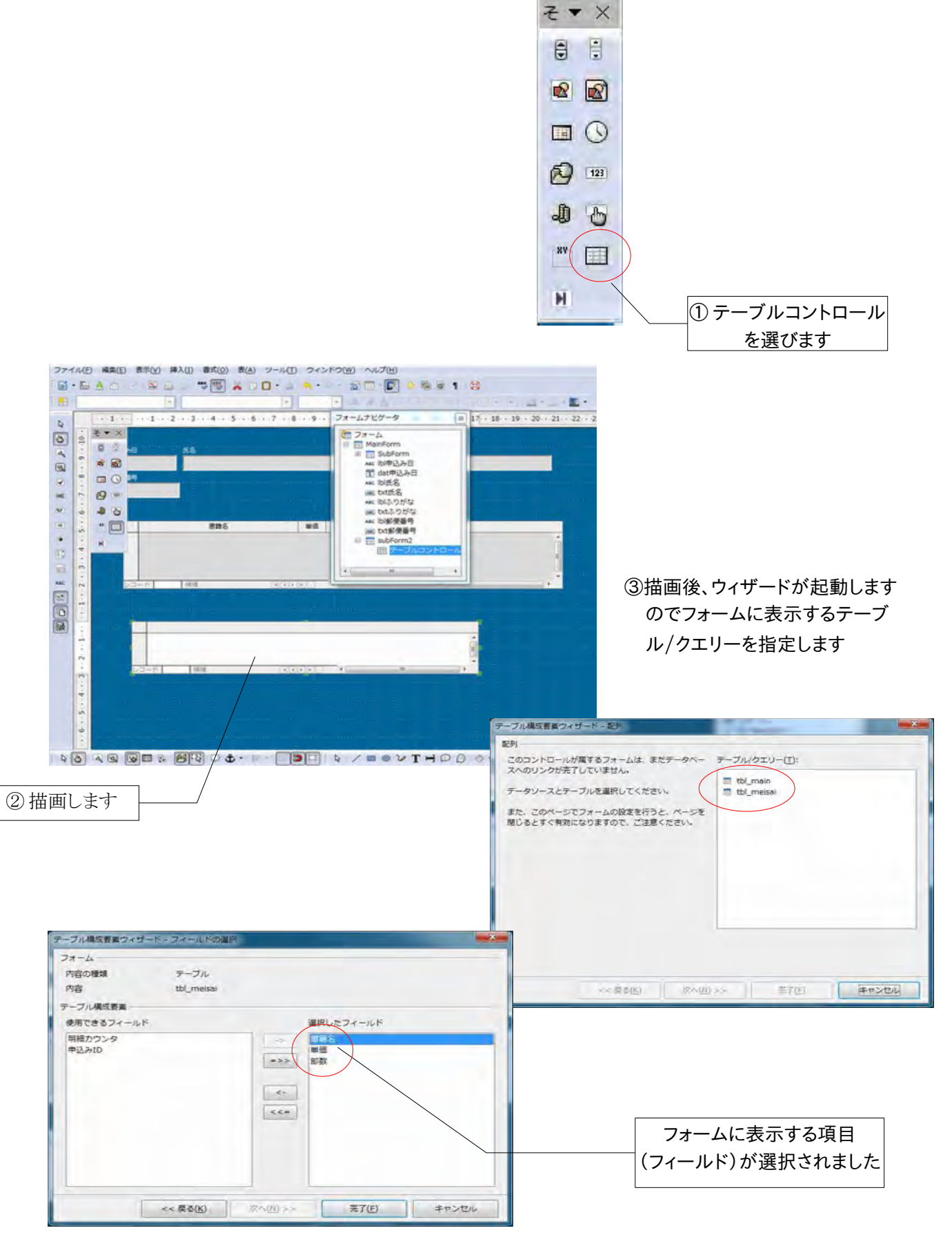

この状態では、メインフォームと連動していません フォームナビゲータから、追加されたサブフォームを選択します

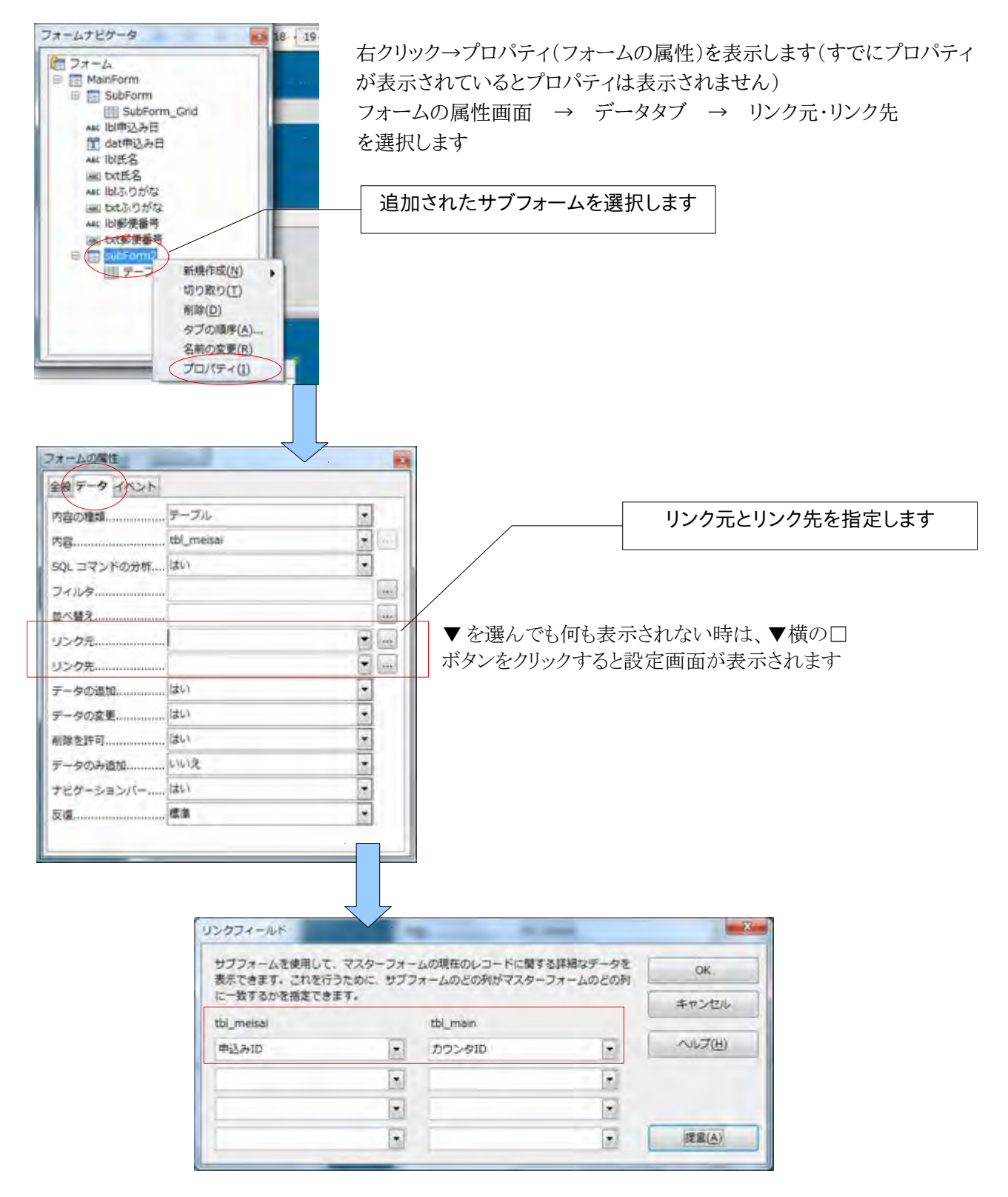

# 4. ウィザードを使わないでサブフォームを作るには?

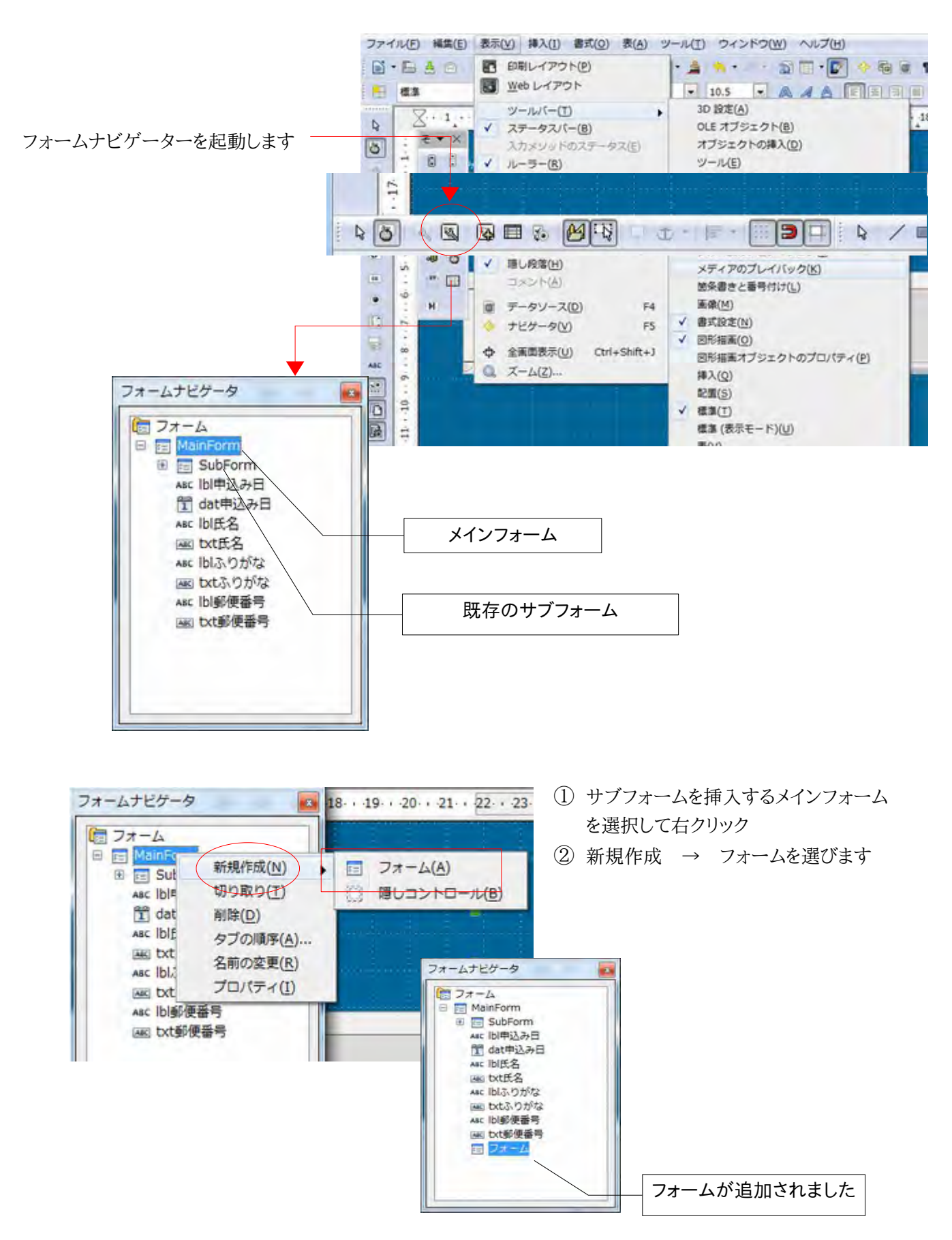

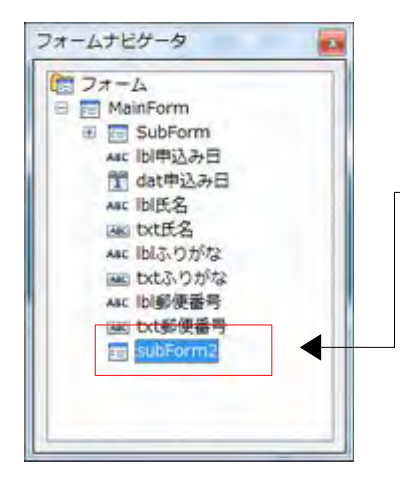

フォーム名を判りやすい名前に変更します

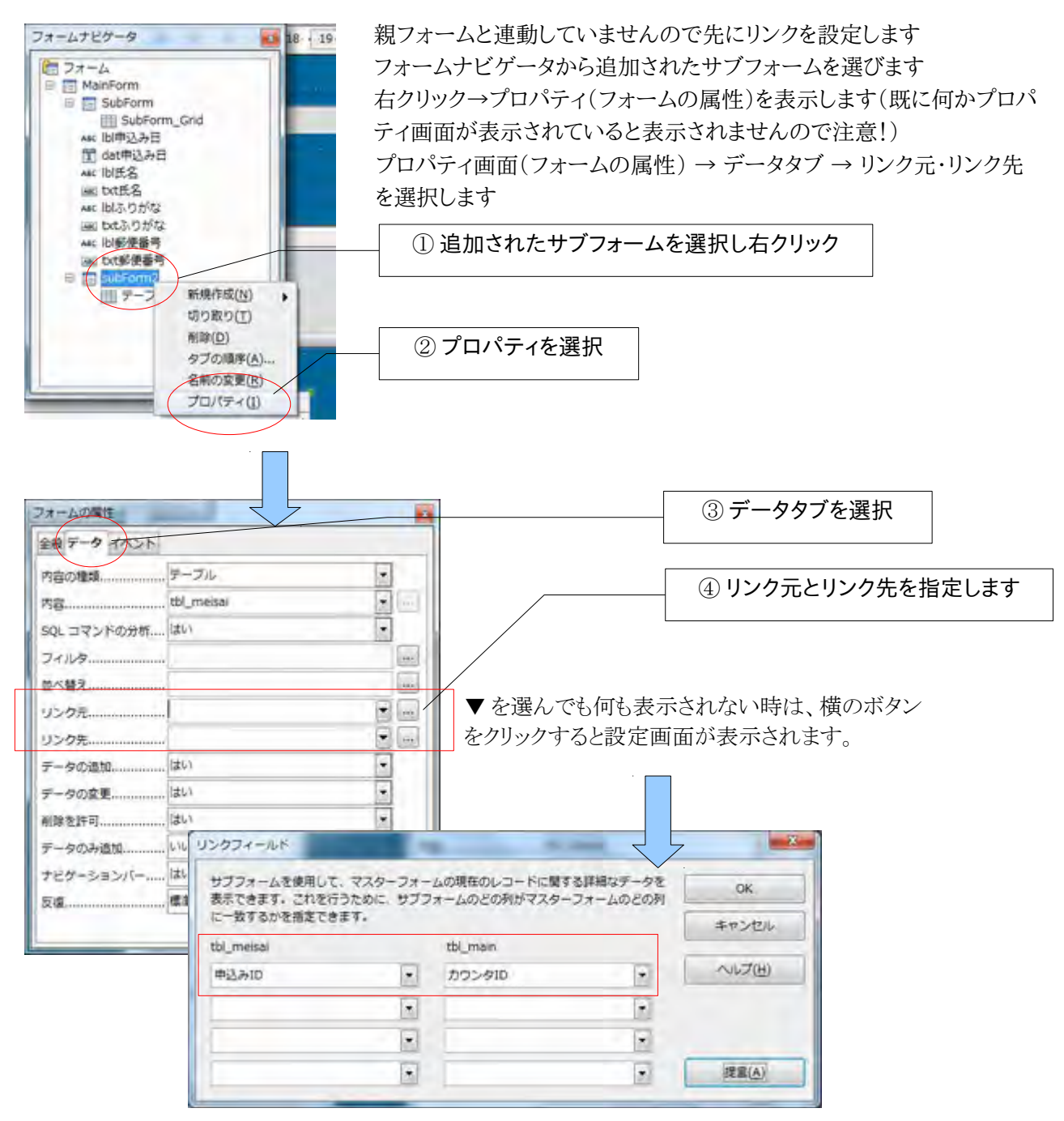

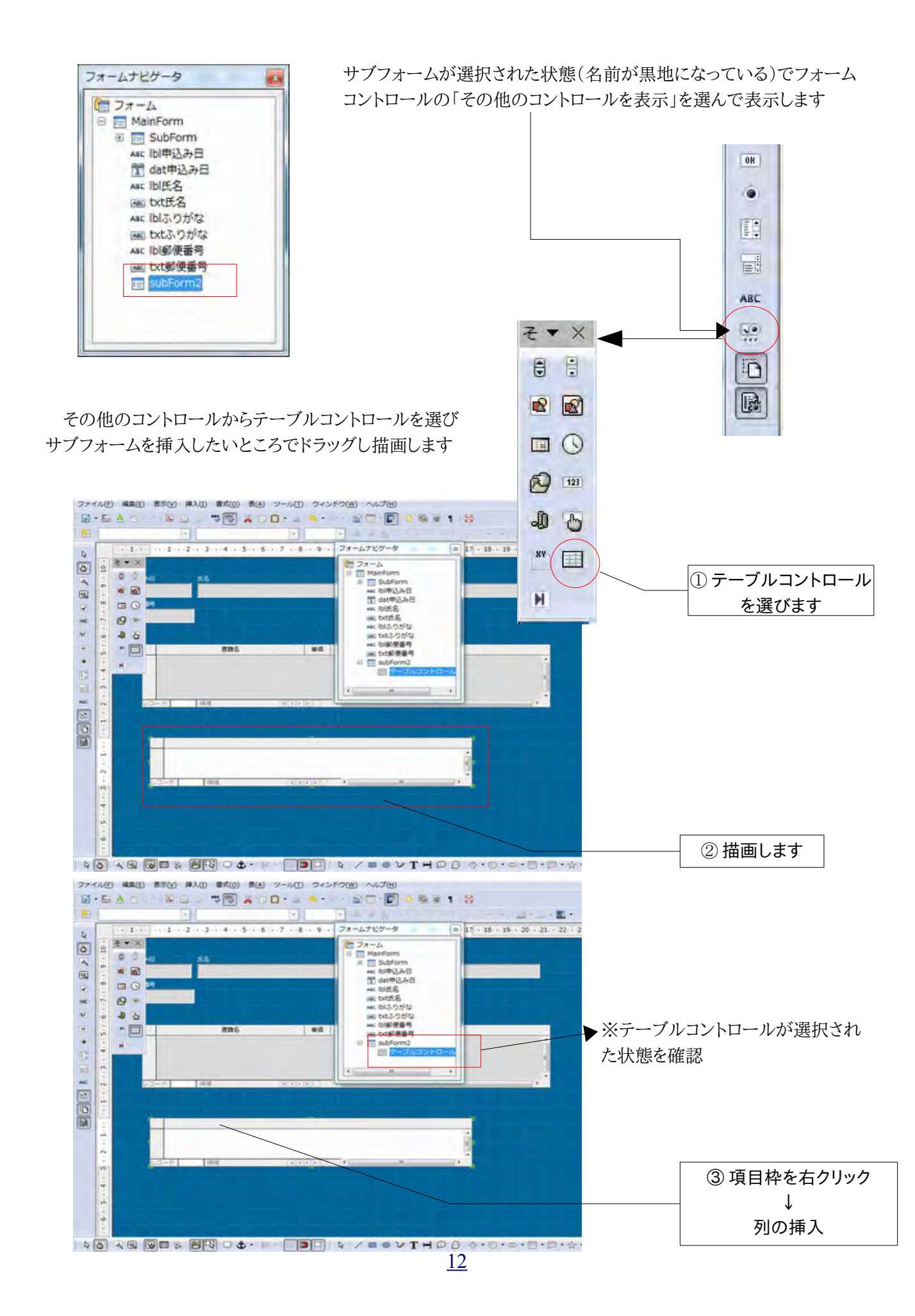

| 77        | 1.1.(E) 編集(E) 表示()   | () 挿入(I) 書式(Q) 書(A) ツール | D 242590 ~~~                            | 9                                                  |                                   |                |
|-----------|----------------------|-------------------------|-----------------------------------------|----------------------------------------------------|-----------------------------------|----------------|
|           | - <b>6</b> 4 0 - 1 4 |                         |                                         | 20000                                              |                                   |                |
| 0         |                      |                         | 8 9 7x-L7E7-                            | 9                                                  | ■ 17 · 18 · 19 · 20 · 21 · 22 · 2 |                |
| A & S & D |                      | **                      |                                         | m<br>Form<br>込み目<br>や込み日<br>名<br>に名<br>りがな<br>いりがな |                                   | テキストボックスを選択した例 |
| 1 + 2 0   |                      | 826                     |                                         | は使動時<br>Form2<br>オージルコントロー                         |                                   |                |
| *         | 10.5 C               | 144 797                 | (1) ( ) ( ) ( ) ( ) ( ) ( ) ( ) ( ) ( ) |                                                    | <u> </u>                          |                |
|           |                      |                         | 列の挿入((                                  | C) 🕨 🔤                                             | テキストボックス(A)                       |                |
|           |                      |                         |                                         | 1                                                  | チェックボックス(B)                       |                |
|           | (*)<br>(*)           | - 100E (S               |                                         |                                                    | コンボボックス( <u>C</u> )               |                |
|           |                      |                         |                                         |                                                    | リストボックス(D)                        |                |
|           |                      |                         |                                         | 1                                                  | 日付フィールド(E)                        |                |
| Q.        | 0                    | 8 BR - 4 - 1            | 1                                       | 0                                                  | 時刻フィールド(E)                        |                |
|           |                      |                         |                                         | 123                                                | 番号フィールド(G)                        |                |
|           |                      |                         |                                         | h                                                  | 通貨フィールド(日)                        |                |
|           |                      |                         |                                         | 1.11                                               | パターンフィールド(I)                      |                |
|           |                      |                         |                                         |                                                    | 書式設定されたフィー                        | レド(1)          |

項目に「テキストボックス1」が作成されました

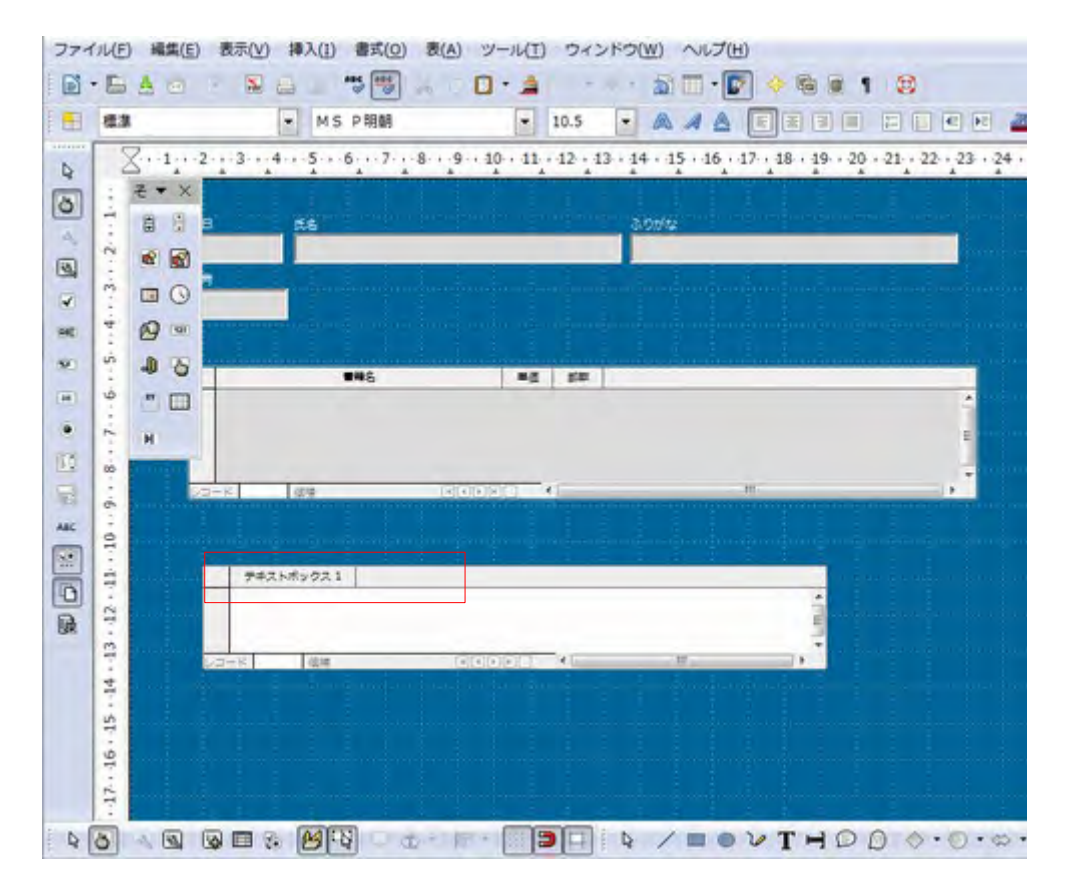

テキストボックスのタイトル設定や連結テーブル項目の選択を行います

右クリック → 列

テキストボックスの属性が表示されるので「全般タブ」で名前やタイトルを任意名に変更し「データタブ」で連結 するテーブルを選択することができます

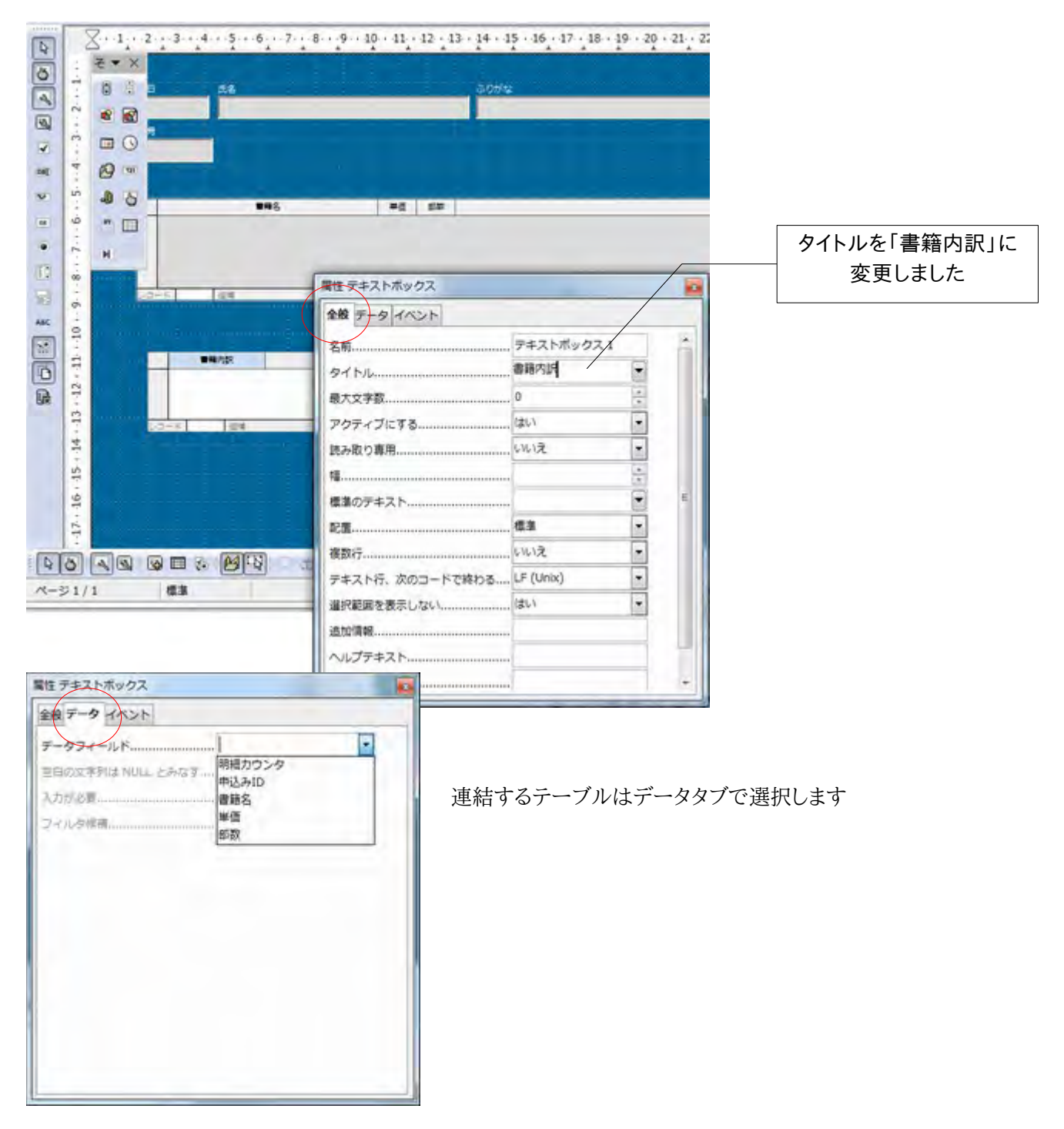

## 5. 日付をカレンダーで入力するには?

Access でよく利用されていたカレンダーコントロールは Base でも簡単にセットすることが できます。

申込日をカレンダーコントロールから入力できるように変更してみます。

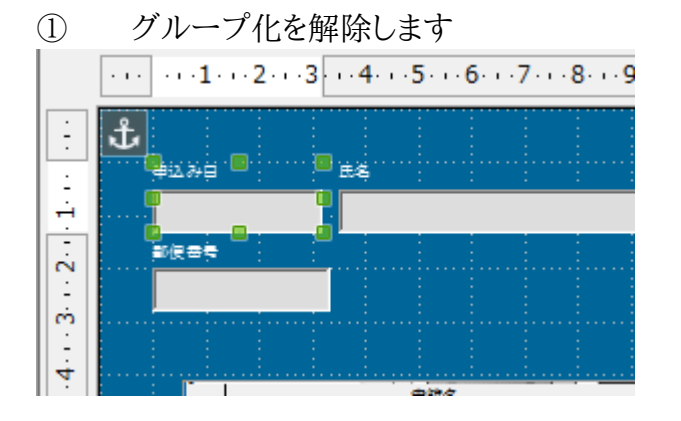

デフォルトではタイトルとテキスト ボックスがグループ化されています ので解除します。 選択 → 右クリック → グループ解除

② テキストボックスを選択後、右クリックしコントロールを表示させます

| <b>₫</b> | x           | 5044      |     |                          |
|----------|-------------|-----------|-----|--------------------------|
| 2 A MA   | 属性日付フィールド   |           |     |                          |
|          | 全般 データ イベント |           |     | 全般タブ                     |
|          | 18          | 3.19cm    | * * | $\downarrow$             |
|          | 高さ          | 0.81cm    | *   | ドロップダウン                  |
|          | フォント        | (デフォルト)   |     |                          |
|          | 配置          | 左         | •   | $\downarrow$             |
|          | 殺配置         | 標準        |     | はい                       |
|          | 背景色         |           | •   |                          |
|          | 构           | 3D ルック    | •   | ※ 迫加桂報                   |
|          | 外埠の色        | <b>恒准</b> | *   |                          |
|          | ドロップダウン     |           |     | アキストホックスではなく日付フィールドコントロー |
|          | 選択範囲を表示しない  | いいえ       |     | で描画した場合は日付テーブル非連結でもドロップ  |
|          | 追加情報        | 10.00     | E   | ダウン→ハイが選択可能なようです         |
|          | ヘルプテキスト     |           |     | (カレンダーが使えました)            |
|          | URL ヘルプ     |           |     | 日付フィールドは「その他のコントロールを表示」か |
|          |             |           |     | ら選択できます!                 |

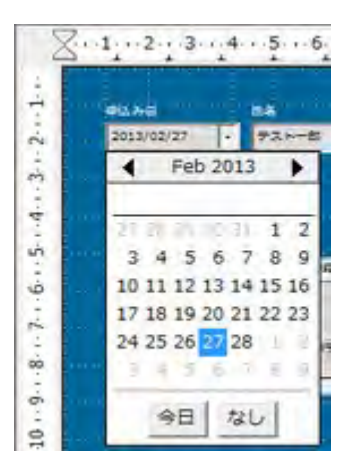

▼をクリックすると

カレンダーコントロールが表示されました

※すでに日付が入力されている場合は、その日付時点のカレ ンダーが表示されます

←カレンダーは日付型テーブル項目との連結フォームまたは 「日付フィールド」の必要がありますので注意してください。

## 6. レコード移動ボタンを作成するには?

フォームに表示するレコード移動ボタンを簡単に作成することができます。

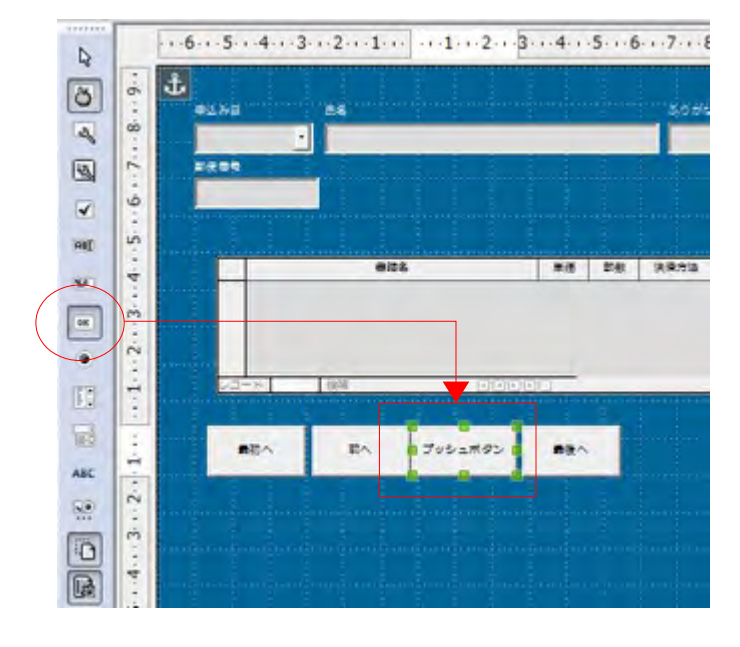

① フォームデザインから「ボタン」を選択しフォーム上に描画します

この例では「次のレコード」へ移動 するボタンを作成します

② 描画された「プッシュボタン」を右クリック→コントロールを表示→全般タブを選択します

| 全般 パント 名前 | 屋住 ブッシュボタン                                         | And in case of the local division of the local division of the loc |    | 0 |                      |
|-----------|----------------------------------------------------|----------------------------------------------------------------------------------------------------|----|---|----------------------|
| 名朝        | 全般イベント                                             |                                                                                                    |    |   |                      |
| タブの順序     | 名前<br>タイトル<br>アクティブにする<br>表示<br>印刷可能<br>タブストップ     | プッシュボタン 5<br>次へ<br>はい<br>はい<br>はい                                                                                                    | •• | = | ― タイトルを「次へ」に変更します    |
| アンカー      | タブの順序<br>繰り返し<br>空延<br>クリック時にフォーカス<br>切り替え<br>アンカー | 0<br>いいえ<br>50 ms<br>はい<br>いいえ<br>選択されていません<br>段落に                                                                                                    |    |   | スクロールバーを<br>下に移動させます |

③「アクション」項目まで移動し「次のレコード」を選択します

| 間性 プッシュボタン                |                                                    |         |     |
|---------------------------|----------------------------------------------------|---------|-----|
| 全般イベント                    |                                                    |         |     |
| 高さ                        | 1.33cm                                             | *       | *   |
| フォント                      | (デフォルト)                                            |         |     |
| 15. miles                 | 中央揃え                                               |         |     |
| 縦配置                       | 概準                                                 | -       |     |
| 育景色                       |                                                    | -       | *** |
| 単語の区切り                    | いいえ                                                | -       |     |
| アクション                     | 80                                                 |         |     |
| URL<br>フレーム<br>標準ボタン<br>同 | はし<br>送信フォーム<br>リセットフォーム<br>ドキュメントまたはHI<br>最初のレコード | 「ML を聞く |     |
| <ul> <li>回の配置</li></ul>   |                                                    |         |     |

同じ手順を実施し「最初のレコード」「最後のレコード」「前のレコード」を作成します

| 最初へ | 前へ | 次へ | 最後へ |
|-----|----|----|-----|
|-----|----|----|-----|

レコード移動ボタンを作成できました

|    | (internal) |                            | (approximation)                    |                  |      |    |      |       |
|----|------------|----------------------------|------------------------------------|------------------|------|----|------|-------|
| Þ  | 13/02      | 27 .                       | 721-#                              |                  |      | -  | 242  | 1.835 |
|    |            |                            | -                                  | 1                | 1.1  | -  |      | -     |
|    |            | _                          | and an internet                    |                  |      |    |      |       |
| 11 | 2-123      |                            |                                    |                  |      |    |      |       |
|    |            |                            |                                    |                  |      |    |      |       |
|    |            |                            |                                    |                  |      |    |      |       |
|    |            |                            | 3510                               |                  |      | 28 | 決発方法 |       |
|    |            | and to be                  | 2                                  |                  | 1200 | 2  | 0    | -     |
|    | H          | 111121                     |                                    |                  | 2000 | 1- | 0    |       |
|    |            | 東京で使える                     | Loveo Hoe                          |                  | 1000 | 1  | 6    |       |
|    |            |                            |                                    | 100              | 1250 | 1  | 0    |       |
|    | H          | #3.0 BAZ                   | BLID/BOIM OB 解けたけ-                 | f Pi             |      |    |      |       |
|    |            | 第入日もみ2<br>2個ホットワ           | 8L8/80#08#19/0-<br>7=-2            | 1.0              | 1500 | 1  | 9    |       |
|    |            | #スロもみる<br>1日ネットC<br>ド 月    | 2Loneo#ice#F1735-<br>7=-2<br>[1848 | сн<br>5. – онцан | 1500 | 1  | 9    |       |
|    | 13-        | #入せるみる<br>日間ホットC<br>ド 日    | 2-9<br>(8/8                        | 5 (1) (1)        | 1500 | 1  |      |       |
|    | 43-        | #ス5-6-M2<br>日間ホットワ<br>ド [1 | 2-2<br>9/4                         | сь<br>5 — Д.А.   | 1500 | 1  | *    |       |

レコード位置によってボタンの有効・無効を判断してくれるようです

#### 7. レコード移動後に特定のコントロールにフォーカスさせるには?

レコードの移動や更新時など、次のレコードへ移動するときに特定のコントロールにフォーカス を移動させることができます。

例では6で作成したレコード移動ボタンの「マウスのボタンを離した時」イベントにフォーカスを 設定するマクロをセットすることで実現しています。

例)セットするフォーム名:tbl\_mainF1 フォーカスセットする項目名:dat 申込み日 Accessの場合、フォーム名は1つだけでしたが Baseの場合は呼び名と本名の2つを正しく 使い分ける必要があります。

注意!:見かけのフォーム名(呼び名)とフォーム名(本名)の違いに注意が必要です!

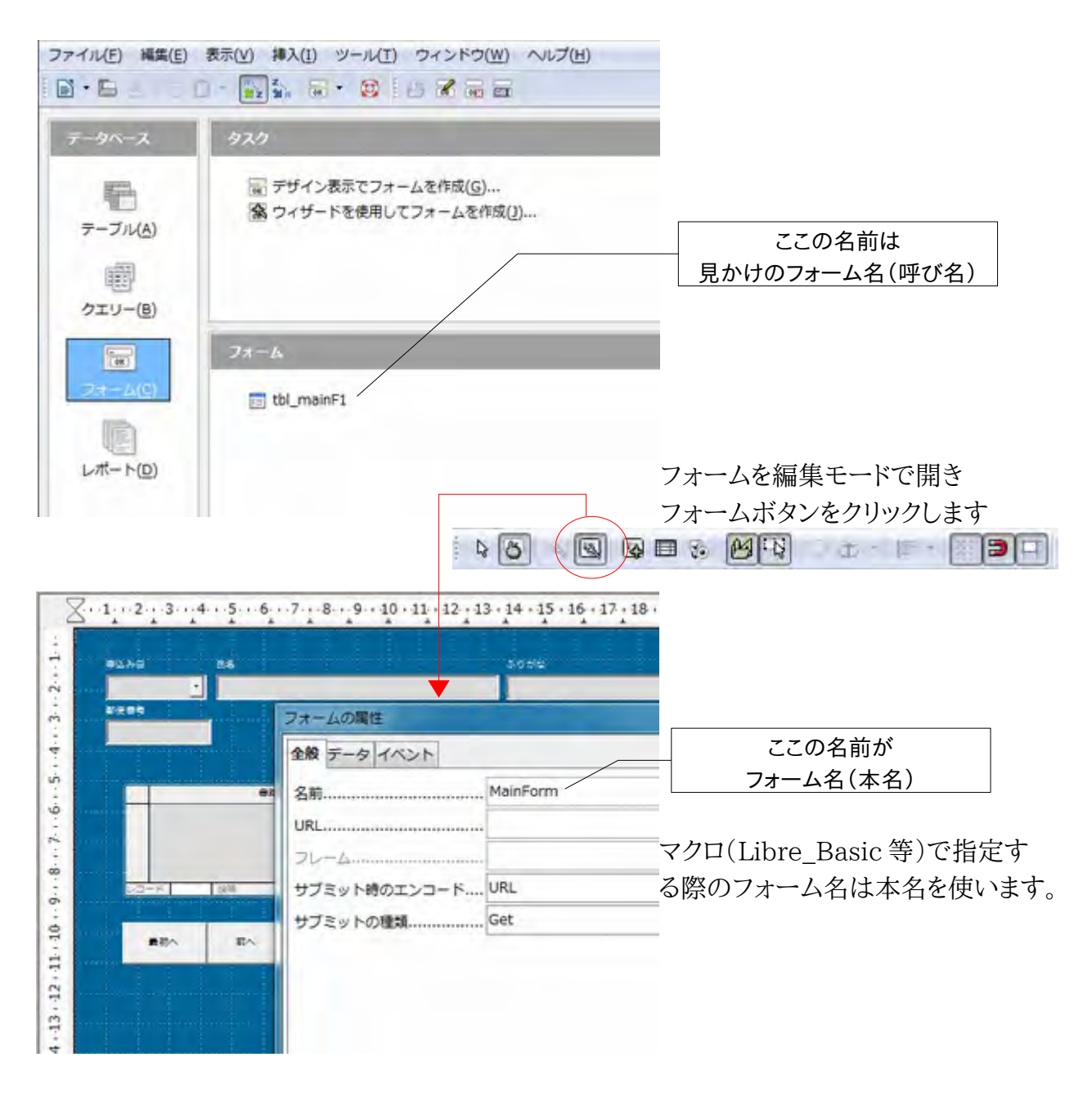

① Odb ファイルにマクロを登録します

メニュー → ツール → マクロ → マクロの管理 → LibreOffice Basic の順に選択します

| マクロの記録(A)  |                                                     |                                                    |
|------------|-----------------------------------------------------|----------------------------------------------------|
| マクロの管理(0)  |                                                     | LibreOffice Basic(B)                               |
| ダイアログの管理(0 | )                                                   | Python(A)<br>BeanShell(C)                          |
|            | マクロの足等(6)<br>マクロを実行(U)…<br>マクロの管理(0)<br>ダイアログの管理(0) | マクロの記録(A)<br>マクロを実行(U)<br>マクロの管理(O)<br>タイアログの管理(O) |

データベースファイル → 「Standard」を選択した後、新規作成ボタンをクリックします

| マクロ名(M)                                              |             | 軍行(以)            |  |
|------------------------------------------------------|-------------|------------------|--|
| マクロの記録先(上)                                           | マクロのある場所(1) | MCS              |  |
| ■ 💷 マイマクロ<br>■ 💷 UbreOffice のマクロ                     | _           |                  |  |
| <ul> <li>iestデータベース.odb</li> <li>Standurg</li> </ul> |             | 割型当て( <u>A</u> ) |  |
|                                                      |             |                  |  |
|                                                      |             | 新規作成(N)          |  |
|                                                      |             | 管理()             |  |
|                                                      |             | ~いづ(王)           |  |

新規モジュールを作成するダイアログが表示されますので OK をクリックします

| 新しいモジュール | ×     | ◎ 既にモジュールが登録済の場合は、即 |  |  |  |
|----------|-------|---------------------|--|--|--|
| 名前(N):   | ок    | のモジュール内に追記することも可能です |  |  |  |
|          | キャンセル | モジュール名は             |  |  |  |
|          |       | 任意設定も可能です           |  |  |  |

モジュール記述画面が表示されますので、ここにマクロモジュールを記述します

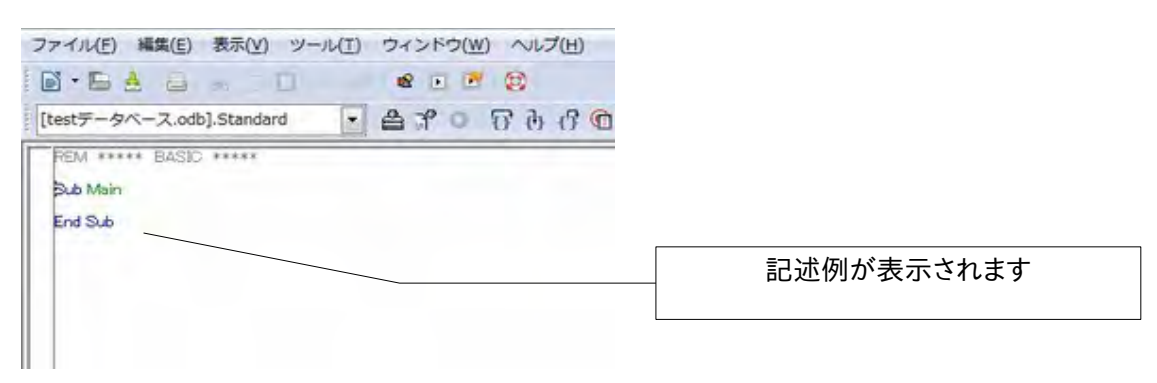

#### ② マクロを記述します

```
'記述するマクロ
'###### 開始行 #####
Sub Focuscontrol
oDoc = ThisComponent
oForm = oDoc.getDrawPage().getForms().getByName("MainForm")
oTxtControl = oDoc.getCurrentController().getControl(oForm.getByName("dat 申込み日"))
oTxtControl.setFocus()
End sub
'###### 終了行 ######
```

```
↓#### マクロの解説####
Sub Focuscontrol
getByName("MainForm")
getByName("dat 申込み日"))
```

マクロの名前(Focuscontrolがマクロ名になります) フォーカスを操作するフォームの本名 フォーカスをセットするコントロール名

```
③ イベントにマクロを割り当てます
```

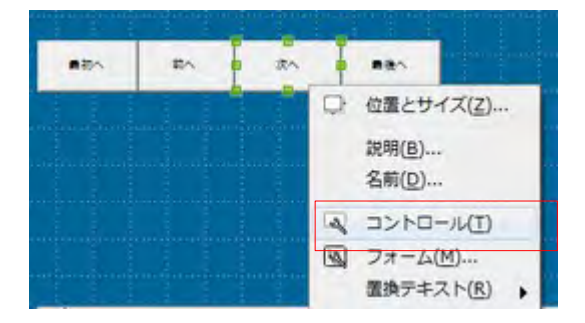

次へボタンにマクロを割り当て、次へボタンがクリッ クされたら次のレコードへ移動した後、フォーカスが 申込日に移動するようにします。

次へボタンを右クリックしコントロールを選択

| 全般イベント           |      |
|------------------|------|
| ステータスを変更した時      |      |
| フォーカスを受け取った時     |      |
| フォーカスを失った時       |      |
| キーを押した時          |      |
| キーを難した時          | ere. |
| マウスを内側に入れた時      |      |
| キーを押しながらマウス移動した時 |      |
| マウス移動した時         |      |
| マウスボタンを押した時      |      |
| マウスボタンを離した時      |      |
| マウスを外側に出した時      |      |
| リセット病            |      |
| リセット後            |      |

通常、クリック時に稼働してほしいマクロは「実 行時」イベントにセットしますが、「次へ」ボタン には次のレコードへ移動するアクションが設定 済ですので、「マウスボタンを離した時」イベン トにフォーカスコントロールマクロをセットします。

ボタンをクリックします

アクションの割り当て画面で「マウスボタンを離した時」になっていることを確認し「マクロ」をクリックします。

| イベント                                                                                                    | 割り当てられたアクション | NO ST              |
|----------------------------------------------------------------------------------------------------|--------------|--------------------|
| 実行制<br>実行時<br>ステータスを変更した時<br>フォーカスを受け取った時<br>フォーカスを受け取った時<br>キーを押した時<br>キーを難した時<br>マウスを内側に入れた時<br>キーを押しながらマウスを移動し<br>マウスを移動した時<br>マウスボタンを押した時<br>マウスボタンを押した時<br>マウスボタンを押した時<br>マウスを分類に出した時 | īt)建         | (マクロ(A)).<br>希謝(B) |
|                                                                                                    |              |                    |

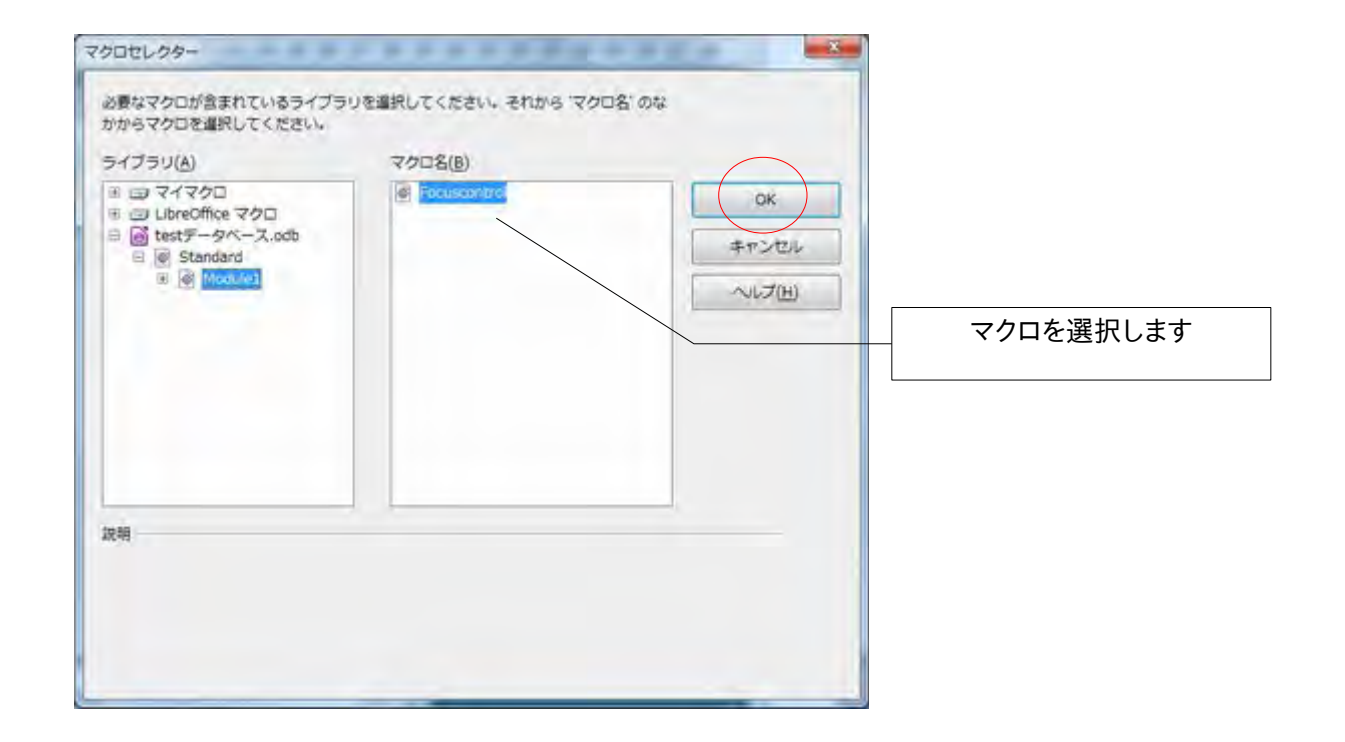

OK ボタンをクリックして完了します。

# 8. ヒントテキストを表示するには?

フォームのボタン上にカーソルを移動させた際にヒントテキストを表示させる方法です。 Access:ヒントテキスト

Base:ヘルプテキスト

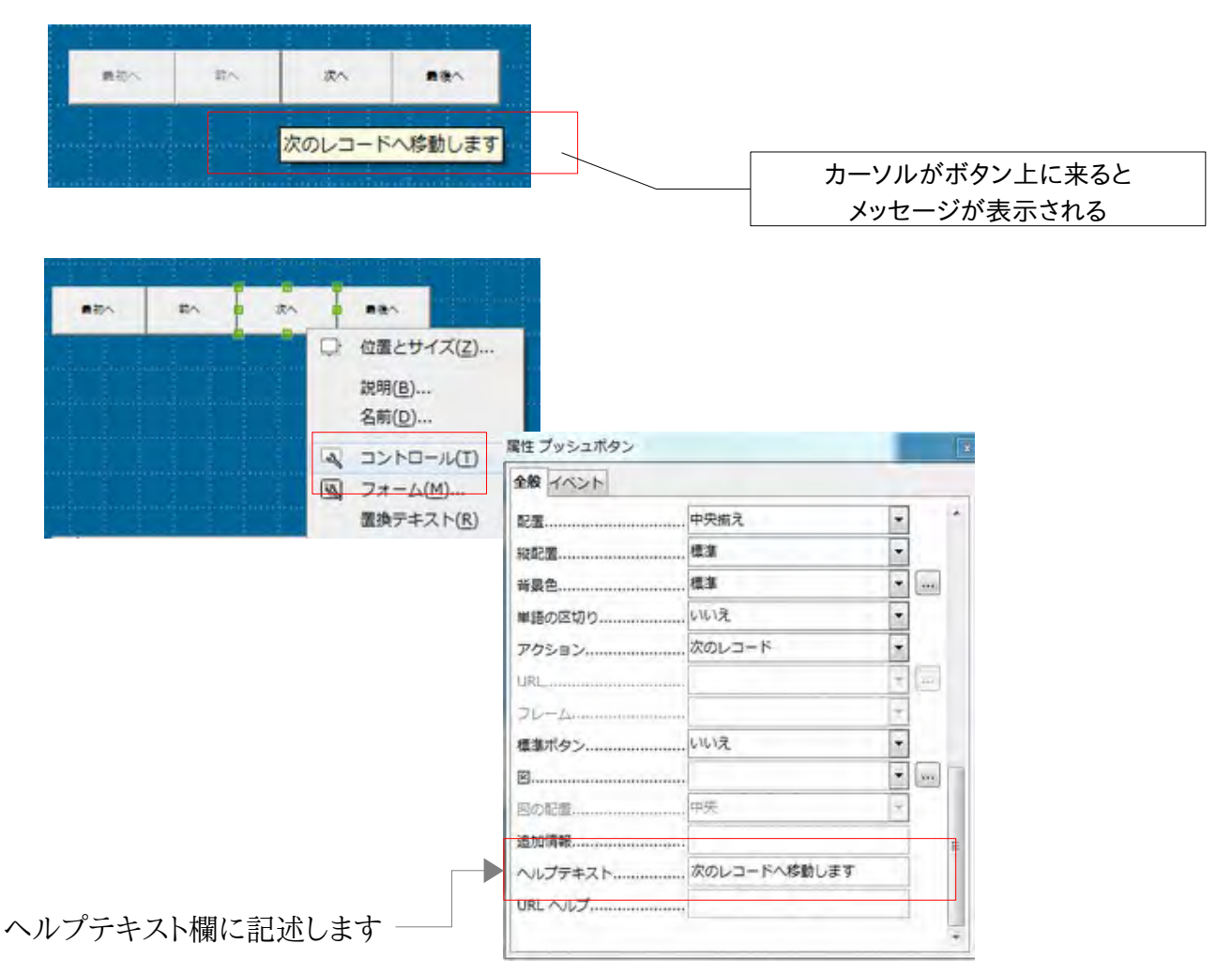

# 9. テーブルのフィールドタイプをオートナンバー型でセットするには?

テーブルデザイン画面を開いて

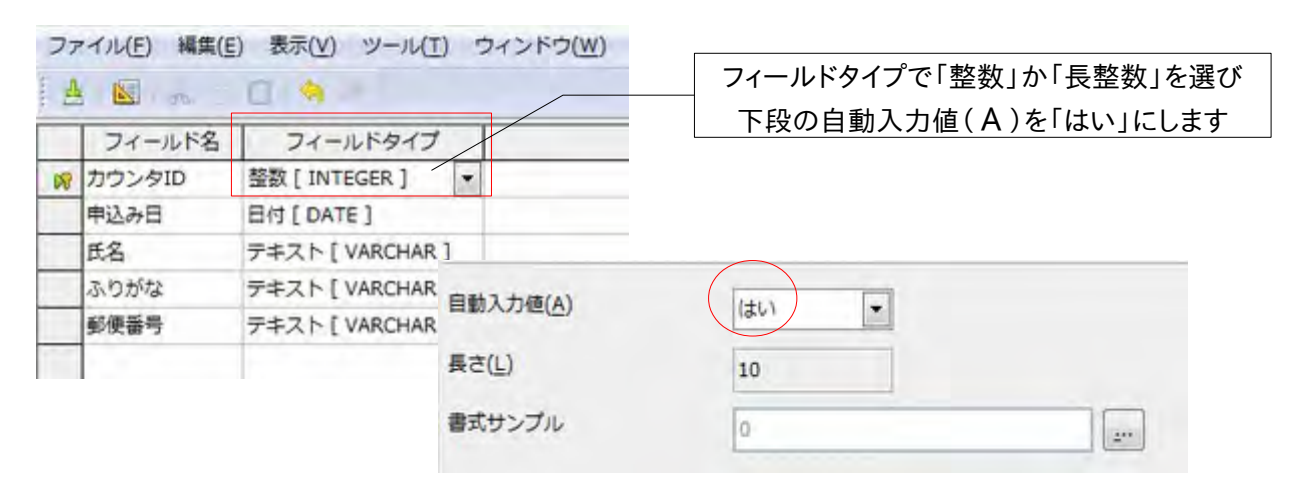

10. Access のデータ型との対比表をまとめてみました(HSQLDBを使った場合)

| Access のデータ型(mdb) | Base のフィールドタイプ                          |
|-------------------|-----------------------------------------|
| テキスト型             | テキスト(VARCHAR)                           |
| メモ型               | メモ(LONGVARCHAR)                         |
| バイト型              | 最短整数(TINYINT)                           |
| 整数型               | 短整数(SMALLINT)                           |
| 長整数型              | 整数(INTEGER)<br>長整数(BIGINT)              |
| 単精度浮動小数点型         | 実数(REAL)                                |
| 倍精度浮動小数点型         | 倍精度浮動小数点(DOUBLE)                        |
| 日付/時刻型            | 日付(DATE)/時刻(TIME)<br>日付時刻の時は(TIMESTAMP) |
| 通貨型               | 倍精度浮動小数点(DOUBLE)                        |
| オートナンバー型          | 整数(INTEGER)<br>長整数(BIGINT)              |
| YES/NO 型          | はい/いいえ(BOOLEAN)                         |
| OLE オブジェクト型       | なし                                      |
| ハイパーリンク           | なし                                      |

※INTEGER については Basic 変数で使う Integer の範囲と混同しないように注意します Basic マクロ変数での Integer 範囲:-32768~32767の整数

データ型 INTEGER 範囲:-2147483648 ~ 2147483647 の整数

INTEGER 型では不足する場合に BIGINT 型を利用する運用を行います ※使用するデータベースに呼応したデータ型が表示されるようです

# 11. レポート機能の違いを把握します

Access のレポートは Access のレポート作成機能を使って作成から表示までを行います。 Base のレポートは Base のレポート機能を使って作成し、Writer で表示と印刷を行います (Calc にも出力可能です)

「読み取り専用」でWriter/Calcの各アプリケーションが起動します

LibreOffice の Base でレポート作成する際にはレポートビルダーが起動します レポートビルダーで作成したレポートを Writer や Calc に出力します

# 12. レポートビルダーで作成したレポート画面を確認します

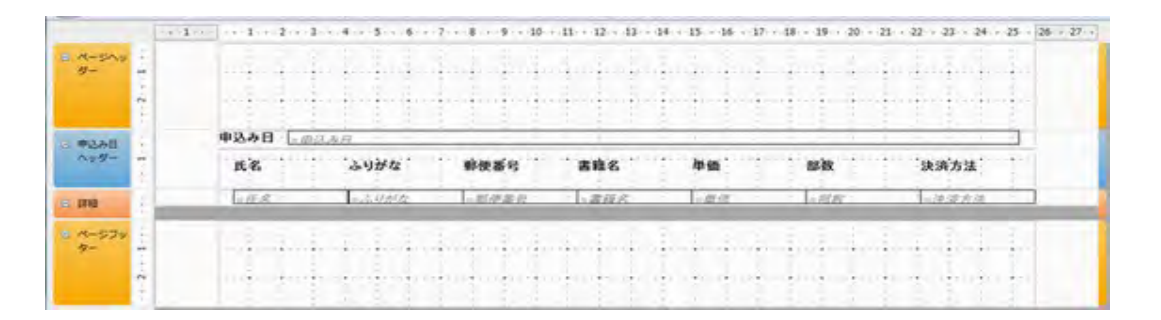

- ページへッダー/ページフッター/グループ化ヘッダーフッター → Accessと同じです
- レポートヘッダー/フッターも設定可能です。編集 → レポートヘッダー/フッターの挿入
- 重複項目の非表示も可能
- 縦線・横線を描画しても表示されませんでした(Ver3.×系のバグとのことです:4.0 系もダ メでした)
- Access でレポートを作成する要領とほとんど同じ手順で作業できるようです
- 項目名を修正する場合、Accessの場合であれば項目をWクリックで修正できましたが、 Baseの場合はプロパティ表示後タイトル欄を修正する必要があります
- ヘッダー・フッターに日付・時刻・ページ数をメニューから挿入可能です(デフォルトでは正しく表示されない(手修正が必要))
- 各オブジェクト(テキストボックスやラベルなど)を複数選択する際には SHIFT キーを押し たまま選択します(Access と同じです)。範囲指定による複数一括選択はできません

#### 13. フォントサイズの変更がレポートに反映されていないのですが?

レポートビルダーでは、フォント(種類やサイズ)を変更した場合に表示上は変更されていてもレ ポートを実行すると反映されていない場合があります。

画面上ではなく別途プロパティ画面でフォントを変更する必要があります

| フォント(IPA P ゴシック:サイズ 9)に変更します ―――                                                                                                    | ファイル(E) 編集(E) 表示(V) 挿入(I) 書式(O) S<br>IPA Pゴシック ▼ 12 ▼ ▲ |
|----------------------------------------------------------------------------------------------------|---------------------------------------------------------|
| <b>申込み日</b>                                                                                                    | 💫 🔍 ABC 940 🗟 💣 🚟 🂵 🛃 🕎                                 |
| 氏名<br><i> 氏名</i><br><i> ふりがな</i><br>郵便番号<br><i> 二氏名</i><br><i> 二氏名</i><br><i> 二氏名</i><br><i> 二氏名</i><br><i> 二氏名</i><br><i> 二氏名</i><br><i> 二氏名</i><br><i> 二氏</i> |                                                         |
| フォントサイズが小さく<br>るのがわかります                                                                                                    | くなってい                                                   |
| <b>申込み日</b> = 申込み日 · · · · · · · · · · · · · · · · · · ·                                                                                                    |                                                         |
| 氏名     ふりがな     郵便番号       =氏名     =ふりがな     =郵便番号                                                                                                    | これで OK と思っていたら・・・                                       |

| There is an an a                 |                                                          |                                                                      |
|----------------------------------|----------------------------------------------------------|----------------------------------------------------------------------|
| 氏名                               | ふりがな                                                     | 郵便番号                                                                 |
| テストー郎<br>テストー郎<br>テストー郎<br>テストー郎 | てすと いちろう<br>てすと いちろう<br>てすと いちろう<br>てすと いちろう<br>てすと いちろう | 112-1234<br>112-1234<br>112-1234<br>112-1234<br>112-1234<br>112-1234 |

申认み日 2月27日

レポート実行してみるとフォントサイズが変化していま せん。

(数字や英字は変化しているようですが・・・・)

| 全般                |        |        |                     |
|-------------------|--------|--------|---------------------|
| 名啊                |        | 1      | プロパティ画面を開き          |
| 位置 X              |        |        | Ţ                   |
| 表示                | はい     |        | ム郎カゴ                |
| 位置 Y              |        | A<br>9 | 主加スタノ               |
| 高さ                | 0.50cm | + +    | $\downarrow$        |
| 幅                 |        | 4<br>4 | フォント欄               |
| <b>撮り返された値を印刷</b> | はい     | •      |                     |
| 条件付き印刷式           |        | •      | ••••                |
| グループが変更されたときに印刷   | いいえ    | ÷      | 右横の□ボタン(赤丸)をクリックします |
| 透明な背景             | はい     |        |                     |
| 马喜色               |        | 1      |                     |
| フォント              |        |        | 444                 |
| 横方向の配置            | を      | •      |                     |
| 垂直方向の配置           | £      |        |                     |

文字設定画面が表示されますので「アジア諸言語用フォント」欄を変更します

| 文字設定                     |            |            |     |        |    | -              | ×       |           |      |        |     |           |       |
|--------------------------|------------|------------|-----|--------|----|----------------|---------|-----------|------|--------|-----|-----------|-------|
| フォント フォントの効果 位置          | 日本語レイ      | アウト 黄最     | 255 |        |    |                |         |           |      |        |     |           |       |
| 西洋諸意語用フォント ―             |            |            |     |        |    |                |         |           |      |        |     |           |       |
| フォント(A)                  |            | スタイル(目)    |     | サイズ(D) |    | :雷1第(E)        |         |           |      |        |     |           |       |
| Arial                    |            | 標準         |     | 12     | -  | *参 英語 (米国)     | -       |           |      |        |     |           |       |
| アジア諸意語用フォント              |            |            | -   |        | -  |                |         |           |      |        |     |           |       |
| フォント(E)                  |            | スタイル(G)    |     | サイズ(1) |    | 重請(2)          |         |           |      |        |     |           |       |
| MS Pゴシック                 | •          | 標准         | •   | 12     |    |                | -       |           |      |        |     |           |       |
|                          |            |            |     | _      |    |                |         |           |      |        |     |           |       |
|                          |            |            |     |        | 2  | 学设定            |         |           |      |        |     |           |       |
|                          |            |            |     |        | 1  | フォント フォントの効果 位 | 通日本語レ   | イアウト 首張   | 22.5 |        |     |           |       |
| の数を実施事業には前につい            |            | *****      |     |        |    | 西洋諸言語用フォントー    |         |           |      |        |     |           |       |
| END CHEMISON CISING OF A | 21.11.90.0 | C110-3+    |     |        |    | フォント(A)        |         | スタイル(     | 3)   | サイズ(D) |     | 重語(E)     |       |
|                          |            |            |     |        |    | Arial          |         | 標準        |      | 12     |     | 🌞 英語 (米属) | -     |
|                          | -          | orem ipsun | 美   | しい日本   | ē. | アジア諸言語用フォント    |         |           | _    | -      |     |           | _     |
|                          |            |            | _   |        |    | フォント(E)        |         | スタイル(     | 3)   | サイズ(1) |     | 重語(3)     |       |
|                          |            | [          | Ó   | к ‡    | T  | IPA Pゴシック      | 1       | 63        |      | 9      |     | 日本語       |       |
|                          |            |            |     |        |    |                |         |           |      |        | _   |           |       |
|                          |            |            |     |        |    |                |         |           |      |        |     |           |       |
|                          |            |            |     |        |    | 印刷と画面表示には同じつ   | フォントが使用 | しされます。    |      |        |     |           |       |
| ボタンをクリック                 | クしま        | す          |     |        |    |                |         |           | _    |        |     |           |       |
|                          | _          |            |     |        |    |                |         | Loromin   | cum. |        |     |           |       |
|                          | <u></u>    |            | _ ` |        |    |                |         | _corem ip | Sull | 実い日本語  |     |           |       |
| 「「一ト実行」で加                | 又映を        | "確認"       | でき  | きます    |    | -              |         |           | -    |        |     |           | Cau e |
|                          |            |            |     |        |    |                |         |           | (    | ж 4    | ヤンセ | いして田      | 元に戻る  |

#### 14. ヘッダーやフッターのページ数表示が正しく表示されないのですが?

日付・時刻・ページ数はメニューから挿入することができます。しかしデフォルトの状態では正し く表示されませんので手修正してください(3.×系のみ?)。

#### 【ページ数を挿入する例】

メニュー → 挿入 → ページ番号

| <ul> <li>(一ジ番号</li> <li>書式</li> <li>(0) (N) ページ(A))</li> </ul> |                                        | ページ数のみ      |
|----------------------------------------------------------------|----------------------------------------|-------------|
| <ul> <li>N/M ページ(B)</li> </ul>                                 |                                        | ページ数 / 総ページ |
| <ul> <li>◎ ページの上部 (/</li> <li>○ ページの下部 (/</li> </ul>           | ヽッダー)( <u>C</u> )<br>フッター)( <u>D</u> ) | 挿入位置指定      |
| 全般<br>配憲(E):                                                   | 中央捕え                                   | -           |

上記の例ではヘッダーにページ数のみを中央揃えで挿入します

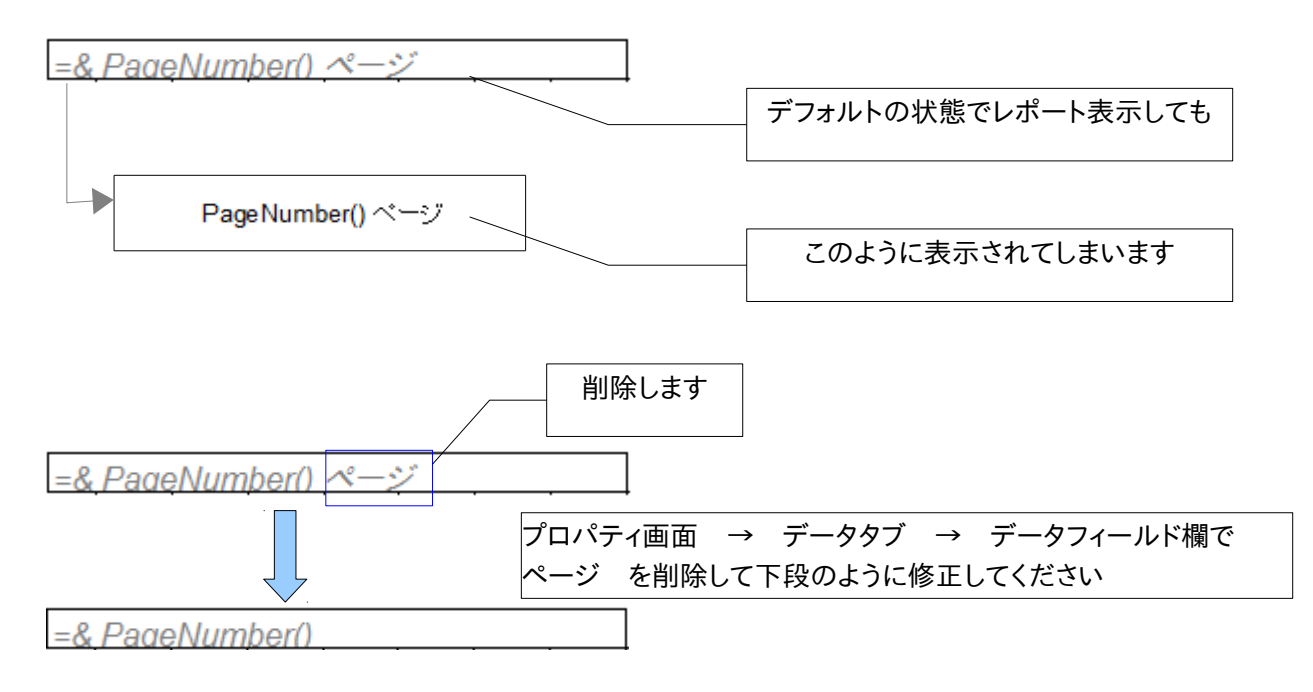

# ページ数/総ページ の場合も同様に下段のように修正して利用します

=& PageNumber() &/& PageCount()

# 15. クエリーに計算式をセットするには?

| フィールド | 書籍名        | 単価         | 部数         | 決済方法       | "単価" * "部数" | <del></del>             |
|-------|------------|------------|------------|------------|-------------|-------------------------|
| エイリアス |            |            |            |            | 購入額         | ートマ<br>ー・ドン (エー・キョウマ米ケョ |
| テーブル  | tbl_meisai | tbl_meisai | tbl_meisai | tbl_meisai |             | ■ 甲៕ 部剱                 |
| 並べ替え  |            |            |            |            |             | 項日名を じ囲みよ               |
| 表示    |            |            |            | <b>V</b>   |             |                         |
| 開数    |            |            |            |            |             |                         |
| 条件    |            |            |            |            |             |                         |
| あるいは  |            |            |            |            |             |                         |

上記の例では単価×部数によって購入額を求めています

エイリアス:別名のこと(Accessでは式の前に:を入れて定義していた事項)

#### 《ワンポイント》

mdb ファイルにリンク接続して運用している場合は"ではなく」で囲みます("で囲んでも自動的に」に変換されます)

# 16. クエリーで集計するには?

Accessの集計クエリーと同じ機能です。関数にGROUPを設定することで集計クエリーとして 運用することができます。(表計算シートをリンクテーブルにしている場合は使用できません)。

|                                                                                  |                        | 書籍名                       | 単価       | 購入額計                    | 部数計              |                                                   |
|----------------------------------------------------------------------------------|------------------------|---------------------------|----------|-------------------------|------------------|---------------------------------------------------|
| ▶ 日経パ                                                                            |                        | ソコンpro                    | 1200     | 3600                    | 3                |                                                   |
| 日経IT                                                                             |                        | 21pro                     | 1000     | 2000                    | 2                |                                                   |
|                                                                                  | 実務で使えるLibreoffice      |                           | 1000     | 1000                    | 1                |                                                   |
|                                                                                  | 導入からみるLibreoffice移行ガイド |                           | F 1350   | 1350                    | 1                | ガループ百日                                            |
|                                                                                  | 日経オープンソース              |                           | 1200     | 3600                    | 3                |                                                   |
| 1                                                                                | 日経ネットワークPro            |                           | 1500     | 3000                    | 2                | <ul> <li>書籍名</li> </ul>                           |
|                                                                                  | 日經IT                   | プロ                        | 1350     | 1350                    | 1                | • 単価                                              |
| 4                                                                                |                        |                           |          |                         |                  |                                                   |
| 1                                                                                | ールド                    | 書籍名 単価                    |          | 購入額                     | 部数               | 集計項目 • 購入額                                        |
| ・[<br>フィ<br>エイ                                                                   | ールド<br>リアス             | 書籍名 単価                    |          | 購入額<br>購入額計             | 部数<br>部数計        | 集計項目       • 購入額       • 部数                       |
| ・<br>フィ<br>エイ<br>並べ                                                              | ールド<br>リアス<br>替え       | 書籍名 単価                    |          | 購入額購入額計                 | 部数               | <ul> <li>集計項目</li> <li>購入額</li> <li>部数</li> </ul> |
| <ul> <li>フィ</li> <li>エイ</li> <li>並べ</li> <li>表示</li> </ul>                       | ールド<br>リアス<br>替え       | 書籍名 単価                    | V        | 購入額<br>購入額計<br>☑        | 部数               | 集計項目 ● 購入額 ● 部数                                   |
| <ul> <li>フィ</li> <li>エイ</li> <li>並べ</li> <li>表示</li> <li>関数</li> </ul>           | ールド<br>リアス<br>替え       | 書籍名 単価<br>図<br>GROUP GROU | <b>V</b> | 購入額<br>購入額計<br>図<br>SUM | 部数<br>部数計<br>SUM | 集計項目 <ul> <li>● 購入額</li> <li>● 部数</li> </ul>      |
| <ul> <li>フィ</li> <li>エイ</li> <li>並</li> <li>表</li> <li>関数</li> <li>条件</li> </ul> | ールド<br>リアス<br>替え       | 書籍名 単価<br>図<br>GROUP GROU | V<br>P   | 購入額<br>購入額計<br>☑<br>SUM | 部数<br>部数計<br>SUM | 集計項目 ● 購入額 ● 部数                                   |

Access では集計クエリーを選択すると自動で集計がセットされますが、BASE では手作業でGROUP を各項目にセットする必要があります。

# 17. クエリー内で文字列を結合するには?(Access では&で結合していた件)

Aceess では項目と項目を&で結合していましたが、Base では+を使って結合します。

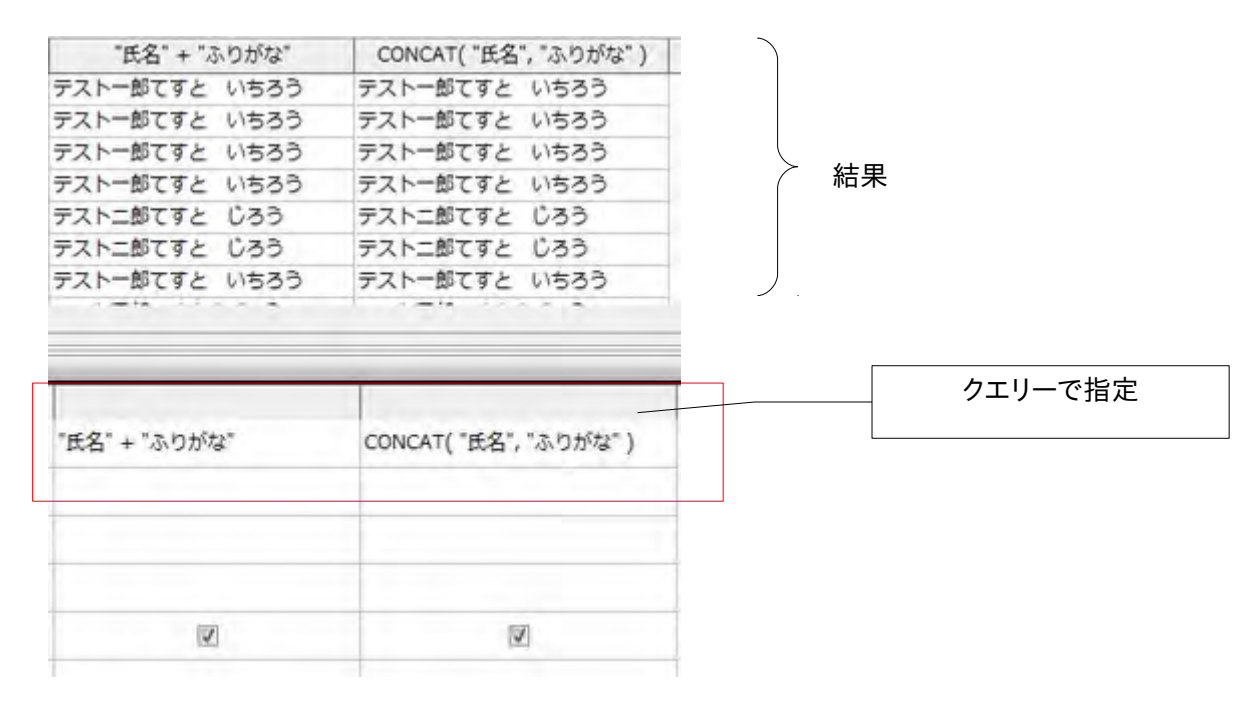

CONCAT 関数を使って結合する方法もありますが、引数が3つ以上になるとエラーになります。 CONCAT 関数を利用して3つ以上の引数を使うときには入れ子にして運用します。

例) CONCAT("氏名",CONCAT("ふりがな","部数"))

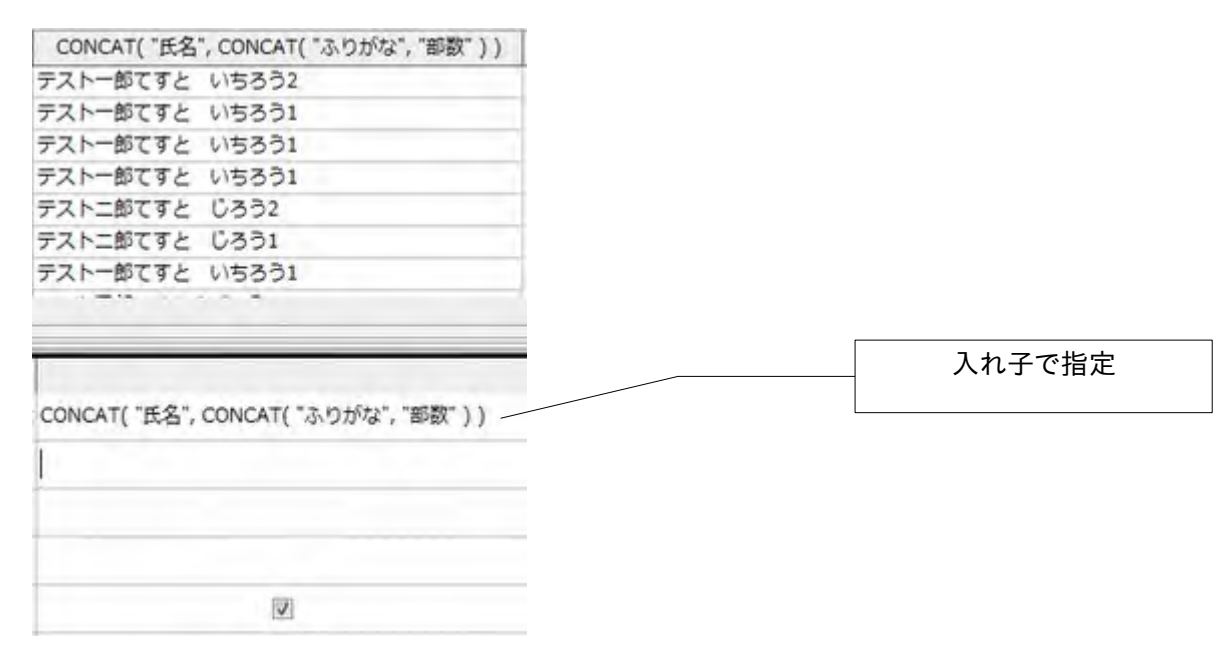

#### 18. ファイルを開くと同時に特定のフォームを起動させるには?

Accessでは設定オプションで簡単に設定できましたが、Baseではマクロを「文書を開いた時」 イベントに割り当てる必要があります。

表計算ソフト(CalcやExcel)のワークブック Open イベントに記述するマクロと同じイメージになります。

'記述するマクロ例 1 '###### 開始行 ###### Sub Auto\_FormOpen()

Dim ObjectType as Variant Dim FormMei As String ObjectType = com.sun.star.sdb.application.DatabaseObject.FORM FormMei = "tbl\_mainF1" 「見かけのフォーム名(呼び名)

If ThisDatabaseDocument.FormDocuments.hasbyname(FormMei) Then ThisDataBaseDocument.CurrentController.Connect() ThisDatabaseDocument.CurrentController.loadComponent(ObjctType, FormMei, FALSE) Else MsgBox "指定フォームが見つかりません。"& chr(13) & "フォーム名: " & FormMei & chr(13) &" フォームの存在を確認ください!",16, "エラーです" End if End Sub '###### 終了行 ######

フォーム名は<u>見かけのフォーム名</u>で指定する点に注意します

※18 ページ参照

「文書を開いた時」イベントの場所は メニュー → ツール → カスタマイズ → イベントタブ

| メニューキーボードツールバーイ | 142      |
|-----------------|----------|
| 1221            | 割り当てられたフ |
| 文書作成時           |          |
| 新規文書の開始時        |          |
| 文書の読み込み終了時      |          |
| 交響を聞いた時         |          |
| 文書が閉じられる道前      |          |
| 文書を閉じた時         |          |
| ビューの作成時         |          |
| ビューが閉じられる道前     |          |
| ビューを閉じた時        |          |
| 文書を有効化した時       |          |
| 文書を無効化した時       |          |
| 文書を保存する時        |          |
| 文書を保存した時        |          |
| 文書の保存が失敗した時     |          |
| 別名で保存する時        |          |
| 文書を別名で保存した時     |          |
| '別名で保存' が失敗した時  |          |

# 19. ボタンクリックでフォームを開く(閉じる)には?

マクロを作成しボタンの「実行時」イベントに割り当てます。

'記述するマクロ例(開く)
Sub FormOpen
oDoc = ThisDatabaseDocument
If oDoc.supportsService("com.sun.star.sdb.OfficeDatabaseDocument") = false Then
Exit Sub
End If
oDoc.FormDocuments.getByName("フオーム名").open()
End Sub

'記述するマクロ例(閉じる) Sub FormClose oDoc = ThisDatabaseDocument If oDoc.supportsService("com.sun.star.sdb.OfficeDatabaseDocument") = false Then Exit Sub End If oDoc.FormDocuments.getByName("フオーム名").close() End Sub

#### 20. ボタンクリックでレポートを開くには?

マクロを作成しボタンの「実行時」イベントに割り当てます。

'記述するマクロ例 Sub ReportOpen01 oDoc = ThisDatabaseDocument If oDoc.supportsService("com.sun.star.sdb.OfficeDatabaseDocument") = false Then Exit Sub End If oDoc.ReportDocuments.getByName("レポート名").open() End Sub

## 21. 変更内容を保存してファイルを閉じるには?

VBAのDoCmd.Quitと同じ用途で使えるのではないか?と思われます マクロを作成しボタンの「実行時」イベントに割り当てます。

```
'記述するマクロ例
Sub SaveAndClose
Dim ReturnV as integer
   If ThisComponent.isModified Then
       ReturnV = Msgbox ("変更内容を上書保存して閉じます" & chr(13) & "よろしいです
か?",4+0+48,"確認しています")
       If ReturnV = 7 then
            exit sub
       Else
            ThisDatabaseDocument.store()
            ThisDatabaseDocument.Close(True)
       End if
    Else
       ReturnV = Msgbox ("変更はありません、画面を閉じます" & chr(13) & "よろしいです
か?",4+0+48,"確認しています")
       If ReturnV = 7 then
        exit sub
       Else
        ThisDatabaseDocument.Close(True)
       End if
    End if
End Sub
```

# 22. テーブルやクエリーのデータを文字化けせずに Calc へ出力するには?

Base のテーブルやクエリーを Calc へ出力する方法として「コピー&貼り付け」を実行すると、日本語データが文字化けしてしまいます。

文字化けせずに出力するには、Base データを表示し Calc シートヘ「ドラッグ&ドロップ」することで実現できます。

【コピー&貼り付け】売上日と商品名が文字化けしています

|   | A     | в       | C     | D  | E          | F  | G   |
|---|-------|---------|-------|----|------------|----|-----|
| 2 | 売上No. | 売上日     | 商品コード | 数量 | 商品名        | 単価 | 売上額 |
| 2 | 1     | 6ŒŹ1"ú  | 1222  | 1  | 1          | 10 | 110 |
| 3 | 2     | 6ŒŽ15"ú | 1222  | 10 | 0 .'.ñ.Ò.Ä | 10 | 100 |
| 4 |       | 1       |       |    | Thomas -   |    |     |
| 5 |       | _       |       |    |            |    |     |

文字化けしないようにする為、ドラッグ&ドロップを実行します テーブルやクエリーの左スミをドラッグ&ドロップ

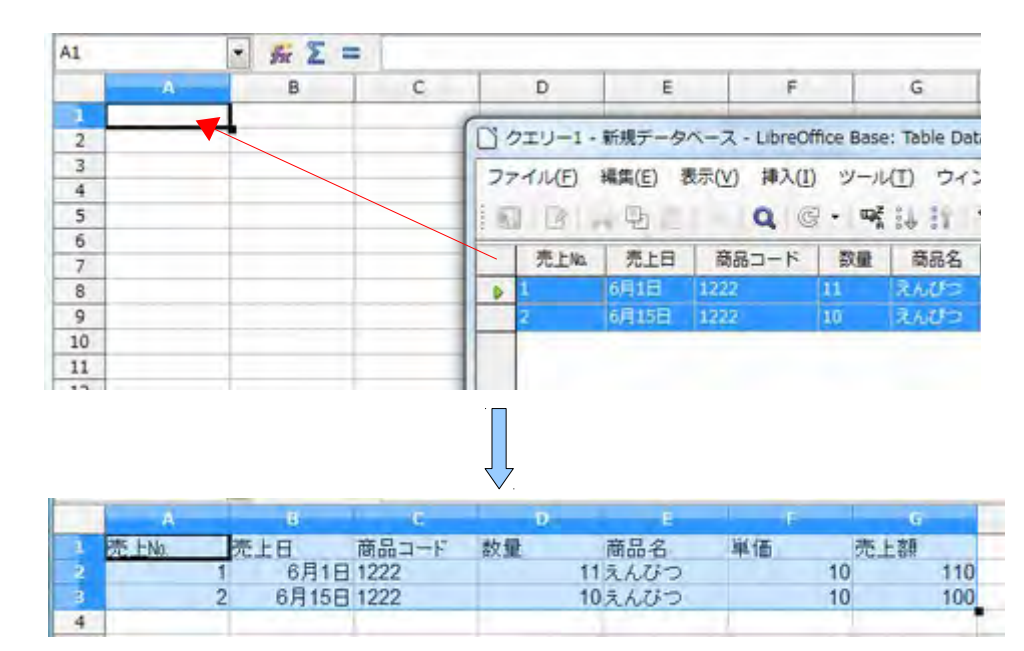

#### 23. xlsファイルをリンクテーブルとして利用するには?

インポートコマンドを持たない Base では、外部データを手軽に利用する方法として表計算ファイル をリンクテーブルにする方法が利用されますが、xlsファイルなどの表計算ファイルを Base のリン クテーブルとして直接リンクした場合、クエリーで集計や関数を利用できません。

集計や関数を利用する為には ODBC を利用して接続する方法もありますが、あらかじめ範囲指定 する必要があることから、ここでは、xls ファイルをリンクした mdb ファイルを odb ファイルでリンク する方法を紹介します。

mdb ファイルにリンクテーブルを作成しますので、表計算ファイルは Excel の xls 形式を利用して 接続します。(ODS 形式ではありませんのでご注意ください)

4.0 系では、この方法で作成したレポートのデータ日付が2日ほど過去日付になる不具合が確認されています 3.6 系をご利用になるか、不具合が無くなったことを確認してください。 ※現在:レポート元クエリーの日付を+2する方法で回避しています

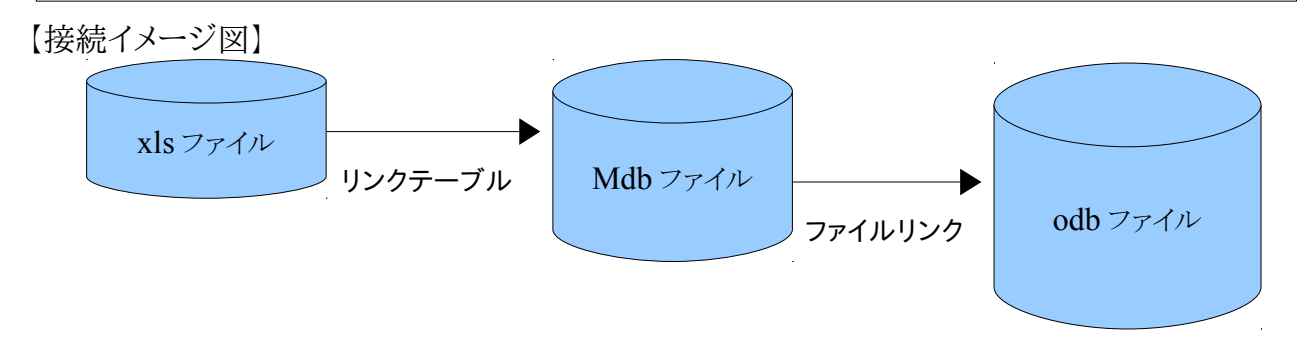

リンクテーブル設定したmdbファイルをリンクデータとして odb ファイルで利用すると、クエリーで 集計や関数を利用できます。

#### ≪Point≫

Base では、OpenBasic で記述したユーザー定義関数を利用することができません。クエリーで独 自関数を利用して計算していたような場合は、あらかじめ表計算シート上で関数やセルを組み合 わせて計算させておくと便利です。

また、odbファイルのテーブルでは、データ保存に失敗しデータ消失のトラブルが発生する場合がありますが、xlsシートを確実に保存することでデータ消失のリスクを回避することができます。

#### ≪Accessを使わずにmdbファイルを作成しリンクテーブルを設定する≫

mdb ファイルを作成し xls ファイルをリンクする場合、Ms-Access を利用する方法が一番手軽に 設定できますが、この方法では別途 Ms-Access を入手する必要があります。

Ms-Access がインストールされた PC でセットアップするとは限らないことから、ここでは、Calc の マクロを利用して指定されたパスに mdb ファイルを作成し、作成した mdb ファイル内に xls ファイ ルのリンクテーブルを作成する方法で対応します。

利用する Calc ファイル名: Mdb 作成\_Link モジュール.ods このマニュアルと同じ場所に公開されている ods ファイルです。マクロが設定されています。 利用する際にはマクロのセキュリティを「中」以下に設定して下さい。 Mdb 作成\_Link モジュール.ods をW クリックします マクロの有効化を行ってください

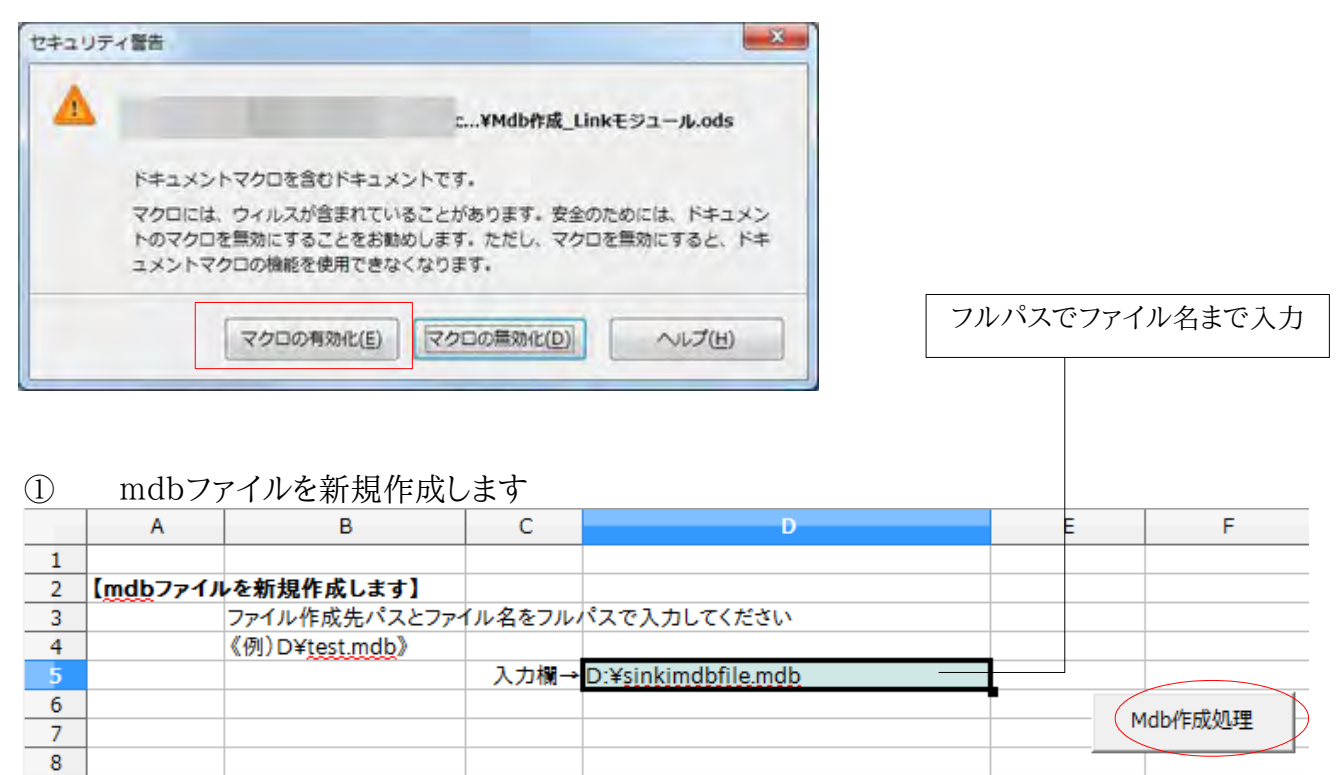

入力欄にフルパスでファイル名を入力し、Mdb 作成処理ボタンをクリック

9

リンクテーブルを格納する mdb ファイル名

| 2  | mdbファ    | ァイル内にリンクテ・              | ーブルを   | 作成します                        |
|----|----------|-------------------------|--------|------------------------------|
| 10 |          |                         |        |                              |
| 11 | 【mdbファイル | 内にリンクテーブルを作             | 成します】  | リンクさせる表計算ファイルはxls形式です        |
| 12 |          | リンクテーブル作成先パス            | とファイル名 | をフルパスで入力してください               |
| 13 |          | 《例)D¥ <u>test.mdb</u> 》 |        |                              |
| 14 |          | <u>Mdbファイル名とパス</u>      | 入力欄→   | D:¥ <u>sinkimdbfile.mdb</u>  |
| 15 |          |                         |        |                              |
| 16 | テーブル1    | テーブル名                   | 入力欄→   | MT担当者データ                     |
| 17 |          | Excelファイル名              | 入力欄→   | D:¥基本情報データ.xls Link_Table作成1 |
| 18 |          | ExcelのSheet名            | 入力欄→   | 担当者                          |
| 19 |          |                         |        |                              |
| 20 | テーブル2    | テーブル名                   | 入力欄→   | MT得意先データ                     |
| 21 |          | Excelファイル名              | 入力欄→   | D:¥基本情報データ.xls Link_Table作成2 |
| 22 |          | ExcelのSheet名            | 入力欄→   | ·得意先                         |
| 23 |          |                         |        |                              |
| 24 | リンクテーブル  | 数が多い場合は上記処理             | を繰り返して | ください                         |
| 25 |          |                         |        | リンクテーブル名                     |
|    |          |                         |        |                              |

テーブル名・Excel ファイル名・Sheet 名を入力後、Link\_Table 作成ボタンをクリックします

# ③ Baseを使って作成した mdb ファイルへ接続します 既存のデータベースに接続→Microsoft Accessを選択

| ステップ                                                        | LibreOffice データペースウィザードへようこそ                                         |  |  |  |  |
|-------------------------------------------------------------|----------------------------------------------------------------------|--|--|--|--|
| - データベースの選択<br>- Microsoft Access 接続のセットア<br>ップ<br>- 保存して続行 | ウィザードを使って新しいデータベースの作成、既存データベースファイルへの接続、またはサー<br>バー上のデータベースへの接続を行います。 |  |  |  |  |
|                                                             | 実行する処理を選択してください。                                                     |  |  |  |  |
|                                                             | ⑤ 新規データベースの作成(E)                                                     |  |  |  |  |
|                                                             | ◎ 既存のデータベースファイルを聞く(F)                                                |  |  |  |  |
|                                                             | 最近使用されたもの(A)                                                         |  |  |  |  |
|                                                             | <b>T</b>                                                             |  |  |  |  |
|                                                             |                                                                      |  |  |  |  |
|                                                             | [D] [M<(0)(B)                                                        |  |  |  |  |
|                                                             | <ul> <li>         ・         ・         ・</li></ul>                    |  |  |  |  |
|                                                             | Microsoft Access                                                     |  |  |  |  |
|                                                             |                                                                      |  |  |  |  |
|                                                             |                                                                      |  |  |  |  |
|                                                             |                                                                      |  |  |  |  |

| -9/-2975-F<br>Zテップ                                           | Microsoft Access データペースとの接続のセットアップ                                    |
|--------------------------------------------------------------|-----------------------------------------------------------------------|
| 1. データペースの選択<br>2. Microsoft Access 投続のセッ<br>ップ<br>3. 保存して続行 | アクセスする Microsoft Access ファイルを選択します。<br>Microsoft Access データベースファイル(A) |
|                                                              |                                                                       |
|                                                              |                                                                       |
|                                                              |                                                                       |
|                                                              |                                                                       |

ブラウズをクリックし、リンクしている mdb ファイルを選択します

#### 24. フォームに入力された値をパラメーターとしてクエリーに反映させるには?

Base はフォームの値をクエリーのパラメーターとして反映させる機能を持っていません。 Access の場合は作成済クエリーにフォームの入力値を渡して結果を得ていましたが、Base では フォームの入力値を反映させた SQLを発行し、入力値が反映されたクエリーを再作成します。

|   | テーブルナンバー   | 項目A              | 項目B  | 日付         | [テーブル名:TABLE_A1] |
|---|------------|------------------|------|------------|------------------|
| ► | 0          | りんご              | なし   | 2004-04-01 | -                |
|   | 1          | <del>ን</del> ታኮሌ | すいか  | 2005-04-01 | m                |
|   | 2          | いちご              | メロン  | 2006-04-01 | m                |
|   | 3          | くり               | いちじく | 2006-04-01 | m                |
|   | 4          | キウイ              | ぶどう  | 2007-04-01 | m                |
|   | 5          | パパイヤ             | マンゴー | 2015-03-19 | m                |
| ö | <オートフィールド> |                  |      |            | m                |

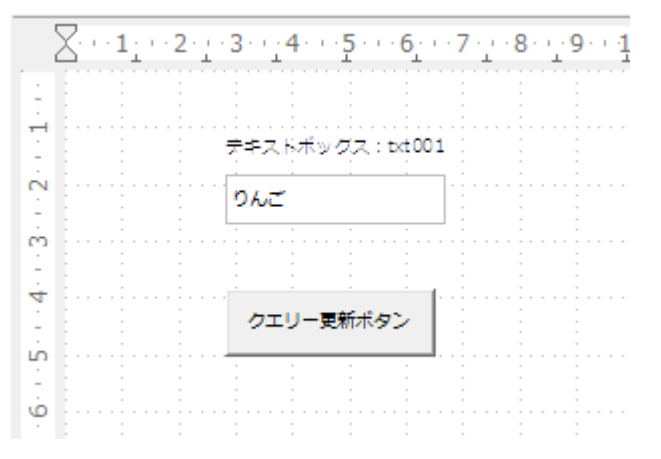

[フォーム名:見かけの名前→Form001 本 名→Formhonmei]

テキストボックス名:txt001

マクロ実行毎にクエリーが再作成されます

モジュール:「クエリー更新ボタン」の実行時イベントにマクロをセット

Sub qerykousin001

oDoc = ThisComponent.getParent()

oAConnection = oDoc.CurrentController.ActiveConnection

oDraw = ThisComponent.getDrawPage()

oForm = oDraw.getForms().getByName("Formhonmei")

```
oFilter = "SELECT * FROM ""TABLE_A1"" WHERE ""項目 A"" = " & """ &
```

```
oForm.getByName("txt001").text & "';"
```

```
oQueries = oAConnection.getQueries()

If oQueries.hasByname("Query001") Then

oQuery = oQueries.getByname("Query001")

oQuery.command = oFilter

Else

msgbox "雛形となるクエリがありません。" & chr(10) & chr(10) & "Query001 という名のク

エリを作成してください"

Exit Sub

End if

End Sub
```

≪Baseマニュアル作成にあたって≫

データベースソフトは表計算やワープロと違い、画面を開いてもスグに具体的な使い方が判らない 事やデータベース自体を未体験な人が多い事もあって、Office ソフトの中でも特に敷居の高い存 在だと思います。

また、これまでデータベースを利用する際には、別途ソフトを準備する必要が多かったこともデータ ベースが敬遠された要因の一つになっているのかもしれません。

LibreOffice にはデータベースソフト(Base)が標準装備されていますので、インストールするとス グにデータベースを利用できるようになっています。

本マニュアルは入門編と実践編の2部構成とし、入門編では主に「データベースとは何か?」・ 「データベースの基本的な考え方」について、実践編では「Ms-Access で処理していた内容を Base で実現するにはどうすればよいのか?」を中心に解説しました。

同じデータベースソフトということで Ms-Access と比較される Base ですが、現時点では Access の処理を全て Base に置き換えることは難しいと言わざるを得ません。

また、機能が足りないことや不具合(バグ)が残っていることも認識して利用しなければなりません。 それでも Base には Calc(表計算)や Writer(ワープロ)には無い、データベースソフトとしての魅 力がつまっています。

いままでデータベースに触れたことが無いという方は、Baseを使ってデータベースソフトの基本に 触れデータベースを体験してみてください。

Access 等のデスクトップデータベースをバリバリに使ってこられた方は Access と Base の違いを 認識し、Calc 以上 Access 未満へ対処する選択肢の一つになるかどうかを確認してみてください。 本マニュアルが皆様の OSS データベースソフト(Base)の入り口となれば幸いです。

【ありがとうございます】

本マニュアルで紹介した処理手順及び利用している LibreBasic コードは、LibreOffice 関連 Web サイトならびに LibreBasic/OpenBasic 解説 Web サイトの掲載情報を参考に適宜修正・ 追加し作成しました。

各 Web サイトへ情報を提供してくださった方々、Web ページ作成者の皆様にこの場を借りて御礼 申し上げます。

平成 25 年 7 月 30 日

JA 福岡市:リスク管理課